# Handbuch | Form 4L

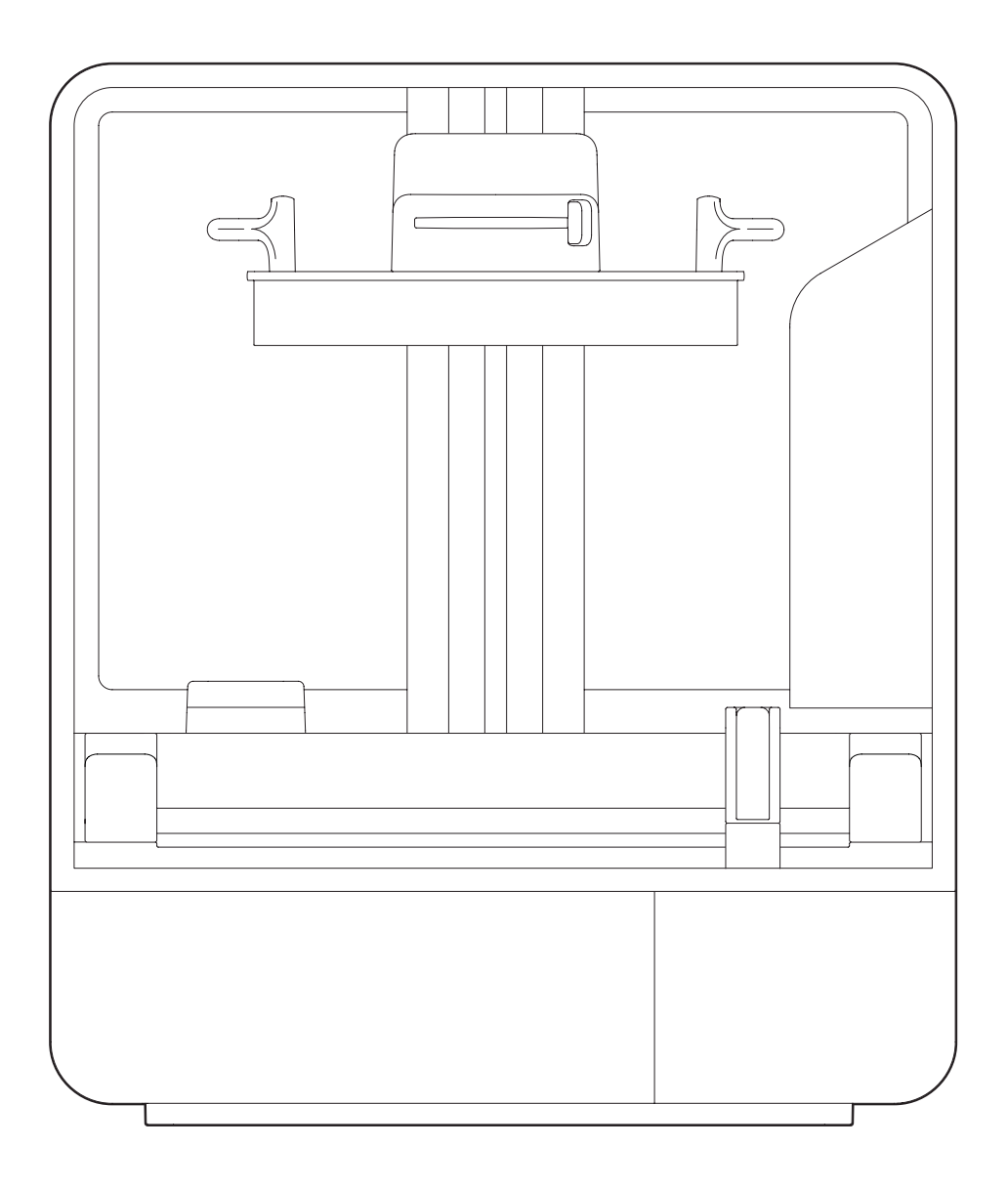

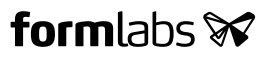

Installations- und Gebrauchsanweisung

## Form 4L mit dem Drucksystem Low Force Display (LFD)™

Deutsche Übersetzung der englischen Originalanweisungen Lesen Sie dieses Handbuch sorgfältig durch und bewahren Sie es auf. Oktober 2024 REV 01 © Formlabs

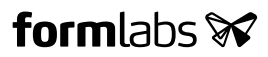

## 1. Inhaltsverzeichnis

| 1.   | Vorwort                                         |
|------|-------------------------------------------------|
| 1.1  | Lesen und Aufbewahren der Anweisungen4          |
| 1.2  | Einholen von Unterlagen und Informationen4      |
| 2.   | Einleitung                                      |
| 2.1  | Verwendungszweck                                |
| 2.2  | Technische Spezifikationen7                     |
| 2.3  | Produktbestandteile                             |
| 2.4  | Erklärung des Displays                          |
| 3.   | Sicherheit                                      |
| 3.1  | Sicherheit von Komponenten und Teilsystemen12   |
| 3.2  | Persönliche Schutzausrüstung (PSA)              |
| 3.3  | Spezifikationen der zu verwendenden Werkzeuge15 |
| 3.4  | Empfindliche Komponenten16                      |
| 3.5  | Notfall- und Ausnahmesituationen16              |
| 4.   | Vorbereitung und Einrichtung                    |
| 4.1  | Standort und Umgebung                           |
| 4.2  | Netzwerkverbindung                              |
| 4.3  | Auspacken des Druckers                          |
| 4.4  | Serienname                                      |
| 4.5  | Installation des Druckers                       |
| 4.6  | Verbinden des Druckers mit einem Netzwerk       |
| 4.7  | Nivellieren des Druckers                        |
| 4.8  | Einsetzen des Harztanks und des Mischers        |
| 4.9  | Einsetzen der Konstruktionsplattform            |
| 4.10 | Einsetzen der Harzkartuschen                    |
| 4.11 | Einrichtung des Form 4L Finish Kit              |
| 4.12 | Transport des Druckers                          |
| 5.   | Drucken                                         |
| 5.1  | Betriebsumgebung                                |
| 5.2  | Design-Richtlinien für SLA                      |
| 5.3  | Einrichtung eines Drucks                        |
| 5.4  | Vorbereitung des Druckers für den Druck         |

| 5.5 | Fertigstellung und Nachbearbeitung eines Drucks | 33 |
|-----|-------------------------------------------------|----|
| 5.6 | Verwaltung des Druckers                         | 33 |
| 6.  | Wartung                                         | 36 |
| 6.1 | Werkzeuge und Zubehör                           | 36 |
| 6.2 | Überprüfung und Wartung des Druckers            | 37 |
| 6.3 | Aufgaben vor und nach Gebrauch                  | 37 |
| 6.4 | Aufgaben vor dem Wechsel des Harztyps.          | 38 |
| 6.5 | Regelmäßige Wartung                             | 39 |
| 6.6 | Planmäßige Wartung                              | 41 |
| 6.7 | Wartung des Harztanks                           |    |
| 7.  | Fehlerbehebung                                  | 48 |
| 7.1 | Speicherung von Diagnoseprotokollen             | 48 |
| 7.2 | Zurücksetzen auf Werkseinstellungen             | 48 |
| 7.3 | Reinigung nach einem Fehldruck                  | 48 |
| 7.4 | Fehlerbehebung und ungewöhnliches Verhalten     | 51 |
| 8.  | Demontage und Reparatur.                        | 54 |
| 9.  | Recycling und Entsorgung                        | 55 |
| 9.1 | Entsorgung von Kunstharz und Zubehör            | 55 |
| 9.2 | Entsorgung von Lösungsmitteln                   | 56 |
| 9.3 | Entsorgung elektronischer Komponenten           | 57 |
| 9.4 | Entsorgung von Verpackungsabfall.               | 57 |
| 10. | Index                                           | 58 |
| 11. | Glossar                                         | 60 |
| 12. | Produktkonformität                              | 64 |

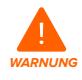

Lesen und beachten Sie dieses Handbuch sowie die Sicherheitsanweisungen, bevor Sie den Form 4 verwenden. Nichtbeachtung kann zu schweren Verletzungen oder zum Tod führen.

#### HAFTUNGSAUSSCHLUSS

Formlabs war bestrebt, diese Anweisungen so klar, vollständig und korrekt wie möglich zu gestalten. Die Informationen in diesem Dokument umfassen allgemeine Beschreibungen und/ oder technische Merkmale der Leistung der im Lieferumfang enthaltenen Produkte. Dieses Dokument ist kein Ersatz für die Bestimmung der Eignung oder Zulässigkeit dieses Produkts für spezifische Anwendungsfälle und darf nicht dazu genutzt werden. Es liegt in der Verantwortung der Nutzer oder Integratoren, eine geeignete und umfassende Risikoanalyse, Bewertung und Prüfung der Produkte mit Hinblick auf die spezifische Anwendung durchzuführen. Weder Formlabs noch etwaige Partner oder Tochterunternehmen sind verantwortlich oder haften für den Fehlgebrauch der Informationen in diesem Dokument. Wenn Sie Verbesserungsvorschläge haben oder Sie in diesem Dokument Fehler entdecken, benachrichtigen Sie uns bitte. Copyright © 2024 Formlabs. Alle Rechte vorbehalten.

#### support.formlabs.com

#### WARENZEICHEN

Alle Produktnamen, Logos und Marken sind Eigentum der jeweiligen Inhaber. Alle Unternehmens-, Produkt- und Dienstleistungsnamen in diesem Handbuch dienen ausschließlich zu Identifikationszwecken. Die Verwendung dieser Namen, Logos oder Marken impliziert keine Billigung.

#### DOKUMENTREVISIONEN

| Datum        | Version | Dokumentänderungen   |
|--------------|---------|----------------------|
| Oktober 2024 | REV 01  | Erstveröffentlichung |

### 1. Vorwort

Wir gratulieren Ihnen zum Kauf des Form 4L. Wir bedanken uns im Namen des Formlabs-Teams für Ihren Kauf. Der Form 4L ist ein großformatiger 3D-Drucker mit dem Drucksystem Low Force Display (LFD)<sup>™</sup>. Der Form 4L fertigt vollgestützte Teile, indem er 3D-Objekte in 2D-Schichten umwandelt, die Schicht für Schicht mit 405-nm-Licht ausgehärtet werden. Dieses Handbuch erklärt die Einrichtung, Nutzung und ordnungsgemäße Wartung des Form 4L und bietet Designanleitungen zur Optimierung der Druckergebnisse. Dieses Handbuch richtet sich an Personen, die den Form 4L installieren, bedienen, warten oder anderweitig mit ihm interagieren. Beaufsichtigen Sie junge oder unerfahrene Nutzer, um einen angenehmen und sicheren Betrieb zu gewährleisten.

#### 1.1 Lesen und Aufbewahren der Anweisungen

Lesen und beachten Sie dieses Handbuch und seine Sicherheitsanweisungen, bevor Sie den Form 4L verwenden. Nichtbeachtung kann zu schweren oder tödlichen Verletzungen führen. Bewahren Sie alle Sicherheitsinformationen und -hinweise auf und stellen Sie sie nachfolgenden Anwendern des Produkts zur Verfügung.

Befolgen Sie alle Anweisungen. So lassen sich Brände, Explosionen, Stromschläge oder andere Gefahren vermeiden, die zu Sachschäden und/oder schweren oder tödlichen Verletzungen führen können.

Der Form 4L darf nur von Personen bedient werden, die den Inhalt dieses Benutzerhandbuchs vollständig gelesen und verstanden haben. Stellen Sie sicher, dass jede Person, die den Form 4L verwendet, die Warnungen und Anweisungen gelesen hat und diese befolgt. Formlabs haftet nicht für Sach- oder Personenschäden, die durch inkorrekte Handhabung oder Nichteinhaltung der Sicherheitshinweise entstehen. In solchen Fällen erlischt die Garantie.

#### 1.2 Einholen von Unterlagen und Informationen

#### Auf Formlabs.com:

- Greifen Sie auf den Formlabs-Shop (Formlabs.com/de/shop) und auf Ihr Dashboard-Konto (Formlabs.com/dashboard) zu.
- Suchen Sie zertifizierte Dienstleister in Ihrer Region (Formlabs.com/de/company/partners).
- Lesen Sie die Nutzungsbestimmungen (Formlabs.com/de/terms-of-service/eu) und die Datenschutzrichtlinie (Formlabs.com/de/privacy-policy).

#### Auf support.formlabs.com:

- Greifen Sie auf die neueste Version der Produktdokumentationen von Formlabs zu.
- Kontaktieren Sie den Formlabs-Kundenservice und fordern Sie Dokumentationsmaterial an sowie Benutzungsanleitungen, Reparaturanleitungen und technische Informationen.
- Geben Sie Kommentare oder Feedback zu positiven oder verbesserungswürdigen Dingen ab. Formlabs schätzt die Rückmeldung aller Nutzer.
- Fordern Sie zusätzliche Schulungen an.

#### 1.2.1 Kundenservice und Wartung

Bewahren Sie einen Kaufnachweis für die Inanspruchnahme von Garantieleistungen auf. Die Serviceoptionen hängen vom Status der jeweiligen Produktgarantie ab. Geben Sie den Seriennamen des Produkts an, wenn Sie den Formlabs-Kundenservice oder einen zertifizierten Dienstleister kontaktieren. Anstelle einer Seriennummer verfügen alle Produkte von Formlabs über einen Seriennamen. Mit dieser einzigartigen Kennung lässt sich die Fertigungs-, Verkaufs- und Wartungshistorie verfolgen. Auch kann ein Gerät so bei Verbindung mit einem Netzwerk klar identifiziert werden. Der Serienname steht auf der Rückseite des Geräts im Format **Form4L-AdiektivTier**.

Dienstleister von Formlabs-Produkten bieten ebenfalls Kundenservice und Wartung an. Sofern Formlabs oder ein zertifizierter Dienstleister weitere oder erweiterte Garantien anbietet, können die Bedingungen des separaten Angebots gelten. Für Produkte, die bei zertifizierten Dienstleistern erworben wurden:

Bitten Sie den ursprünglichen Dienstleister um Hilfe, bevor Sie sich an den Formlabs-Kundenservice wenden.

Für Kundenservice- oder Wartungsanfragen, einschließlich Produktinformationen, technischer Unterstützung oder Unterstützung mit Anweisungen, kontaktieren Sie den Formlabs-Kundenservice:

support.formlabs.com

#### **USA** Formlabs Inc.

35 Medford St. Somerville, MA, USA, 02143

#### Deutschland

Formlabs GmbH Nalepastraße 18 12459 Berlin, Deutschland

#### Japan

1<sup>F</sup> Kitashinagawa 369 Building 3 Chome-6-9 Kitashinagawa Shinagawa City Tokio 140-0001, Japan **USA** Formlabs Inc. 220 E Buffalo St. Milwaukee, WI, USA 53202

#### Ungarn

Formlabs Andrássy út 9 1061 Budapest, Ungarn

#### Taiwan

No. 282號21號之9, Shizheng North 2nd Rd, Xitun District Taichung City, Taiwan 407

#### 1.2.2 Garantie

Auf dieses Produkt wird eine Garantie gewährt. Formlabs bietet eine Garantie für die gesamte offizielle Formlabs-Hardware. Sofern nicht ausdrücklich anders angegeben, stellen die **Nutzungsbestimmungen** einschließlich der **Garantie** die vollständige Vereinbarung zwischen Ihnen und Formlabs hinsichtlich der **Dienstleistung** und jeglichem Produkt dar, das Sie von Formlabs gekauft haben, und ersetzen alle vorherigen oder zeitgleichen Kommunikationen, Angebote oder Vereinbarungen zwischen Ihnen und Formlabs, sei es in elektronischer, mündlicher oder schriftlicher Form. Lesen Sie die Details der Garantiebedingungen zur Formlabs-Garantie in Ihrer Region:

| USA            | formlabs.com/terms-of-service    |
|----------------|----------------------------------|
| EU (EN)        | formlabs.com/eu/terms-of-service |
| EU (DE)        | formlabs.com/de/terms-of-service |
| EU (FR)        | formlabs.com/fr/terms-of-service |
| EU (ES)        | formlabs.com/es/terms-of-service |
| <b>EU</b> (IT) | formlabs.com/it/terms-of-service |
|                |                                  |

## 2. Einleitung

#### 2.1 Verwendungszweck

Der Form 4L ist ein kommerzielles Präzisionswerkzeug und bestimmt für die additive Fertigung der vom Nutzer bereitgestellten Designs mittels Photopolymer-Kunstharz. Die endgültigen Leistungsmerkmale des gehärteten Photopolymer-Kunstharzes variieren gemäß der Einhaltung der Gebrauchsanweisung, Anwendung, Betriebsbedingungen, kombinierten Materialien, der Endanwendung oder anderer Faktoren.

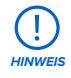

In einigen Fällen kann der additive Fertigungsprozess naturgemäß zu variablen Eigenschaften zwischen den Fertigungsläufen oder innerhalb eines bestimmten Teils führen. Derartige Abweichungen sind möglicherweise nicht offensichtlich und können zu unerwarteten Defekten bei additiv gefertigten Teilen führen.

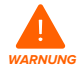

Sie müssen vor dem Einsatz eine unabhängige Eignungsprüfung durchführen bezüglich der additiven Fertigung, des Stereolithografieverfahrens, des Form 4L und der spezifischen Designs oder Materialien, die bei der Anwendung und für den Verwendungszweck eingesetzt werden. Formlabs übernimmt in keinem Fall Haftung für Vermögensschäden, Tod oder Personenschäden, die Sie oder Dritte in Verbindung mit Ihrer Anwendung der Formlabs-Produkte erfahren. Im größtmöglich rechtlich zulässigen Umfang übernimmt Formlabs AUSDRÜCKLICH KEINE IMPLIZITE ODER EXPLIZITE EIGNUNGSGARANTIE für eine bestimmte Anwendung, da die spezifischen Eigenschaften und Umstände dieser Anwendung für Formlabs unvorhergesehen und unvorhersehbar sind.

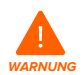

Formlabs bietet Werkzeuge und Materialien für viele verschiedene Anwendungen, erhebt aber keinen Anspruch auf die Sicherheit oder Wirksamkeit eines bestimmten Objekts, das mit Formlabs-Produkten hergestellt wurde. Bestimmte Formlabs-Produkte, besonders solche, die in der Branche als "biokompatible" Materialien bekannt sind, wurden für die Konformität mit den entsprechenden Industrienormen ausgelegt. Die spezifischen Normen und die wichtigsten technischen Spezifikationen können den technischen Datenblättern entnommen werden und wurden gemäß den für diese Normen und Spezifikationen relevanten Prüfprotokollen getestet. Biokompatible Materialien sind Spezialprodukte, die für den Einsatz durch medizinische Fachkräfte vorgesehen sind und gemäß der Gebrauchsanweisung verwendet werden müssen.

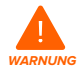

Modifikationen sind untersagt. Der Form 4L ist im Istzustand zu verwenden. Das Gerät ohne ausdrückliche Genehmigung und Anleitung von Formlabs zu modifizieren, führt zum Garantieverlust und kann zudem das Gerät beschädigen oder Ihnen Verletzungen zufügen.

#### 2.2 Technische Spezifikationen

| Drucker                                                    | Form 4L                                                                                                    |
|------------------------------------------------------------|----------------------------------------------------------------------------------------------------|
| Technologie                                                | Maskierte Stereolithografie (MSLA)                                                                                                    |
| Drucksystem                                                | Low Force Display™ (LFD)                                                                                                    |
| Mindestabmessungen für<br>problemlosen Zugriff (B × T × H) | 88,9 × 116,8 × 81,3 cm                                                                                                    |
| Abmessungen des Druckers<br>(B × T × H)                    | 66,4 × 52,8 × 79,4 cm                                                                                                    |
| Druckergewicht                                             | 58,5 kg                                                                                                    |
| Fertigungsvolumen (B × T × H)                              | 353 × 196 × 355 mm<br>Bei Teilen mit einer Höhe von mehr als 305 mm muss der Harztank<br>mit der Konstruktionsplattform entfernt werden.                                                     |
| Schichtdicke (vertikale Auflösung)                         | 25-200 Mikrometer                                                                                                    |
| XY-Auflösung                                               | 46 Mikrometer Pixelgröße mit voreingestellter Kantenglättung                                                                                                    |
| Optische Leistungsintensität                               | 16 mW/cm² auf der Druckebene                                                                                                    |
| Optische Wellenlänge                                       | 405 nm                                                                                                    |
| Harzkartuschen                                             | 2                                                                                                    |
| Harzabgabesystem                                           | Automatisiert                                                                                                    |
| Biokompatible Materialien                                  | Nein (verfügbar auf Form 4BL)                                                                                                    |
| Stützstrukturen                                            | Automatisch generiert<br>Entfernen durch leichte Berührung                                                                                                    |
| Betriebsumgebung                                           | 18–28 °C<br>Niedrige Umgebungsluftfeuchtigkeit                                                                                                    |
| Betriebstemperatur                                         | Automatische Erhitzung von Kunstharz auf 25–45 °C, je nach<br>Material                                                                                                    |
| Temperatursteuerung                                        | Direkte Harzerhitzung                                                                                                    |
| Energiebedarf                                              | 100–240 V Wechselstrom<br>Maximal 9 A<br>50/60 Hz                                                                                                    |
| Konnektivität                                              | WLAN: (2,4/5 GHz)<br>Ethernet: 1000 Mbit<br>USB: 2.0                                                                                                    |
| WLAN-Konnektivität                                         | Protokoli: IEEE 802.11 b/g/n<br>Frequenz: 2,4 GHz, 5 GHz<br>Unterstützte Verschlüsselungsstandards: WPA/WPA2                                                                                 |
| Ethernet-Konnektivität                                     | LAN-Anschluss RJ-45 Ethernet (10BASE-T/100BASE-TX/1000BASE-T)<br>Anschluss über ein abgeschirmtes Ethernet-Kabel (nicht inbegriffen):<br>mindestens Cat5 oder Cat5e oder Cat6 für 1000BASE-T |
| USB-Konnektivität                                          | USB-C-Anschluss mit einem USB-C-A-Kabel                                                                                                    |
| Druckersteuerung                                           | Interaktiver Touchscreen                                                                                                    |
| Benachrichtigungen                                         | Touchscreen-Benachrichtigungen<br>SMS/E-Mail über Dashboard<br>Lautsprecher für Audiobenachrichtigung                                                                                        |

| Kamera            | Integrierte Kamera<br>Auflösung 2592 × 1944 (5 MP) |
|-------------------|----------------------------------------------------|
| Druckvorbereitung | Desktop-Software PreForm                           |
| Dateiformat       | STL, OBJ oder 3MF                                  |

#### 2.3 Produktbestandteile

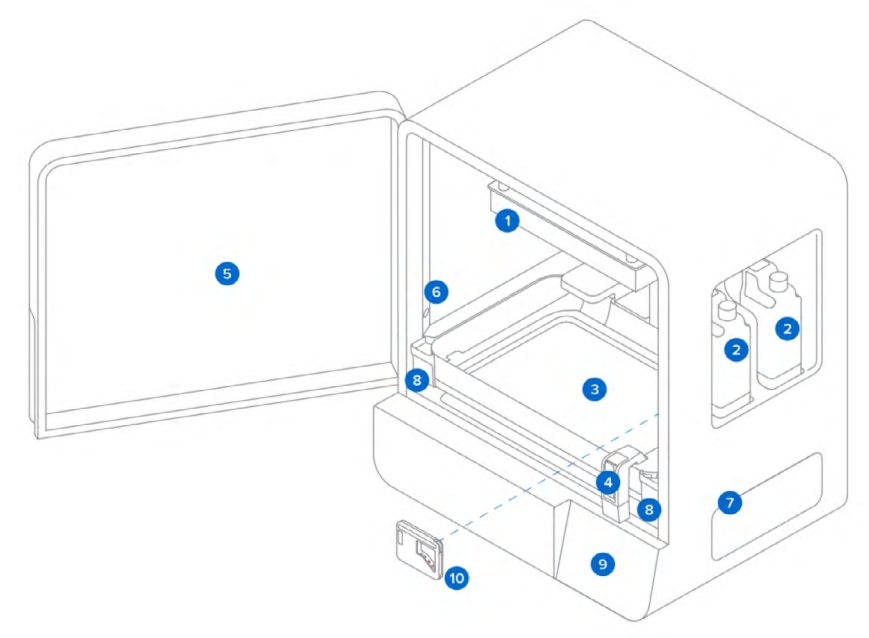

#### 2.3.1 Form 4L

- **1 Konstruktionsplattform:** Die Aluminiumplattform bietet eine Oberfläche, an der Drucke haften können.
- 2 Harzkartuschen: Zwei Behälter, die das Kunstharz enthalten, bevor es in den Harztank abgegeben wird. Schütteln Sie die Harzkartuschen regelmäßig, damit das Harz gut vermischt wird.
- **3 Harztank:** Das Harz wird aus der Harzkartusche in den Harztank abgegeben. Während des Drucks dringt Licht durch den Boden des Harztanks nach oben und härtet das Harz auf der Konstruktionsplattform aus, sodass ein Druckteil entsteht.
- **3 Mischer:** Ein Mischer verbessert die Einheitlichkeit des Drucks, indem er den Konstruktionsbereich freimacht und das Harz zirkulieren lässt.
- 5 Tür: Die Druckertür aus Metall und einem robusten, orangefarbenen Material verhindert den Kontakt mit dem Aushärtelicht und schützt das Harz vor Aushärtung durch Umgebungslicht.
- **6 Kamera:** Eine integrierte Kamera für Fotos nach dem Druck, Zeitrafferaufnahmen und Fernüberwachung.
- **7** Maschenfilter: Wird magnetisch an der Seite des Druckers befestigt, um zu verhindern, dass Staub die internen Kühlungslüfter erreicht.

- 3 Tankverriegelung: Zwei Tankverriegelungen halten den Harztank beim Druck in Position.
   9 Touchscreen: Die kapazitive LCD-Touch-Benutzeroberfläche zeigt Druckinformationen,
  - Einstellungen und Fehlermeldungen an.
- Werkzeugschublade: Die Werkzeugschublade enthält Distanzstücke, die für Parallelität sorgen, und vier Innensechskantschlüssel (2, 2,5, 3 und 5 mm) für die Wartung des Druckers. Siehe 2.3.3 Im Lieferumfang enthaltenes Zubehör für weitere Informationen.

#### 2.3.2 Hintere Anschlüsse

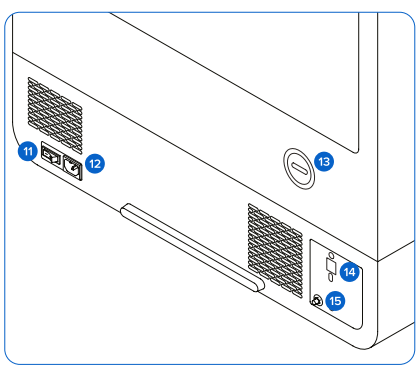

#### 2.3.3 Im Lieferumfang enthaltenes Zubehör

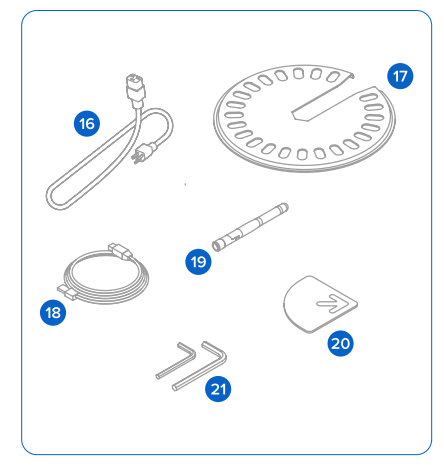

- 1 Netzschalter: Zum Ein- und Ausschalten des Druckers.
- Provide the second second s
- Optionale Dunstabluftöffnung: Ein abnehmbarer Luftstöpsel ermöglicht den Zugang zum Druckraum für eine aktive Luftbehandlung.
- USB und Ethernet-Anschlüsse: Zum Anschluss des Druckers an einen Computer oder ein Netzwerk.
- WLAN-Antennenanschluss: Zum Verbinden der externen WLAN-Antenne, die im Lieferumfang des Druckers enthalten ist.
- 10 Netzkabel: Kompatibel mit Druckern der Generation Form 4L.
- **Nivellierscheibe:** Schieben Sie die mitgelieferte Nivellierscheibe um einen der Nivellierfüße und drehen Sie sie, um den Drucker anzuheben oder abzusenken.
- **USB-Kabel:** USB-C-zu-A-Kabel für den Anschluss des Druckers an einen Computer.
- WLAN-Antenne: Wird mit dem WLAN-Antennenanschluss an der Rückseite des Druckers verbunden.

#### Distanzstücke für Parallelität:

Zum Einstellen und Ausrichten der Konstruktionsplattform (falls erforderlich). In der Werkzeugschublade enthalten.

#### Innensechskantschlüssel:

rechtwinkliger 2-, 2,5-, 3- und 5-mm-Innensechskantschlüssel für Wartung und Reparatur von Druckern. In der Werkzeugschublade enthalten.

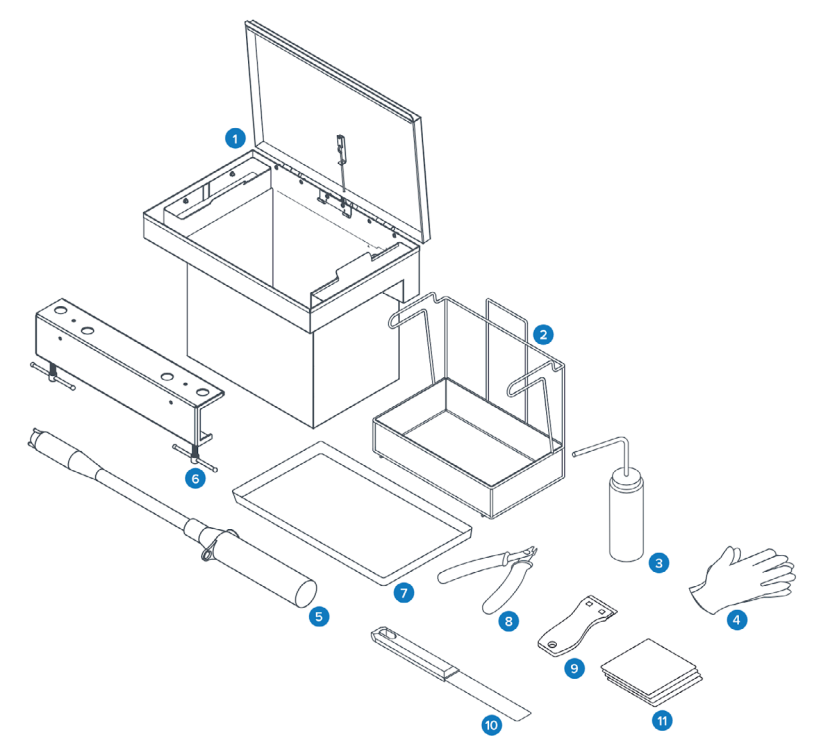

- **Spülbehälter:** Befüllen Sie vor dem Waschen der Drucke den Spülbehälter bis zum Füllstand mit Lösungsmittel. Der Spülbehälter verfügt über einen Erdungsdraht, um statischen Entladungen vorzubeugen.
- 2 Spülkorb: Geben Sie Drucke in den Spülkorb, den Spülkorb in den Spülbehälter und reinigen Sie Teile durch Bewegen.
- 3 Spülflasche: Zum Entfernen von Kunstharz, das sich in Hohlräumen und internen Kanälen der Drucke befindet. Verwenden Sie sauberes Lösungsmittel. Formlabs empfiehlt Isopropylalkohol.
- Peaktionsresistente Nitrilhandschuhe: Tragen Sie Handschuhe beim Umgang mit flüssigem Kunstharz, kunstharzbeschichteten Oberflächen oder Lösungsmitteln. Waschen Sie Ihre Haut mit ausreichend Wasser und Seife.
- Batteriebetriebene Lösungsmittelpumpe: Befüllen und Entleeren des Spülbehälters.
- 6 Haltevorrichtung für die Konstruktionsplattform: Stabilisieren Sie die Konstruktionsplattform zum sicheren Entfernen der Drucke.
- **7** Trockenschale: Legen Sie die gewaschenen Drucke zum Abtropfen auf die Trockenschale.
- 3 Seitenschneider: Zum Abtrennen der Drucke von ihren Stützstrukturen mit einem Schnitt. Schneiden Sie mit der flachen Seite zugewandt zur Oberfläche der Drucke, um Stützspuren zu minimieren.

- 9 Kunststoff-Tankspachtel: Zur Inspektion und Reinigung des Inneren des Harztanks. Drücken Sie niemals mit den Ecken des Werkzeugs in den Tankfilm.
- (2). Metallspachtel: Entfernen Sie Drucke von der Konstruktionsplattform. Verwenden Sie den Spachtel niemals zur Reinigung der Tankinnenseite.
- **1** Reinigungstücher: Fusselfreie Einweg-Mikrofasertücher aus Vliesstoff zur Reinigung der optischen Bauteile des Druckers.

#### 2.4 Erklärung des Displays

Das Display des Form 4L verfügt über einen Touchscreen und Lautsprecher für Audiobenachrichtigungen. Der Touchscreen zeigt Druckinformationen (Auftragsname, verbleibende Zeit, gedruckte Schichten) sowie Einstellungen und Fehlermeldungen an. Der Touchscreen fungiert als Benutzeroberfläche des Druckers. Die Audiobenachrichtigungen geben den Zustand des Druckers an. Beachten Sie die Meldungen auf dem Touchscreen des Druckers, um die Bedeutung der Audiobenachrichtigungen zu verstehen. Eine detaillierte Anleitung und Veranschaulichungen finden Sie unter **support.formlabs.com**.

- Tippen Sie auf das Druckersymbol in der linken Seitenleiste, um den Bildschirm Druckerstatus aufzurufen. Dort sehen Sie Informationen über die eingesetzten Verbrauchsmaterialien wie Harztyp, Harzkartuschenpegel und Temperatur des Harztanks.
- Tippen Sie auf das eingeklappte Menüsymbol in der linken Seitenleiste, um den Bildschirm Queue (Warteschlange) aufzurufen. Dort erscheint eine Liste der auf den Drucker hochgeladenen Druckaufträge.
- Tippen Sie auf das Schraubenschlüssel-Symbol in der linken Seitenleiste, um den Bildschirm
   Maintenance (Wartung) aufzurufen. Wartungsverfahren können hier eingesehen werden.
- Tippen Sie auf das Zahnradsymbol in der linken Seitenleiste, um auf den Bildschirm Settings (Einstellungen) zuzugreifen. Hier können Sie auf Netzwerkverbindungen, Einstellungen für die Druckerverwaltung und andere Optionen zugreifen.

## 3. Sicherheit

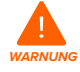

Lesen und beachten Sie dieses Handbuch und seine Sicherheitsanweisungen, bevor Sie den Form 4L verwenden. Nichtbeachtung kann zu schweren oder tödlichen Verletzungen führen.

Beaufsichtigen Sie junge oder unerfahrene Nutzer, um einen angenehmen und sicheren Betrieb zu gewährleisten.

Das Handbuch enthält Warnungen und Sicherheitsinformationen, wie nachfolgend erklärt:

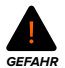

**GEFAHR** bezeichnet eine Gefahr mit einem hohen Risiko schwerer oder tödlicher Verletzungen, falls sie nicht vermieden wird.

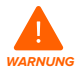

**WARNUNG** bezeichnet eine Gefahr mit einem mittleren Risiko schwerer oder tödlicher Verletzungen, falls sie nicht vermieden wird.

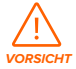

**VORSICHT** bezeichnet eine Gefahr mit einem geringen Risiko schwerer oder tödlicher Verletzungen, falls sie nicht vermieden wird.

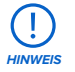

HINWEIS bezeichnet wichtige Informationen, die sich aber nicht auf Gefahren beziehen.

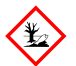

**UMWELTGEFAHR:** Ungehärtetes Photopolymer-Kunstharz ist als gefährlich für Wasserorganismen eingestuft.

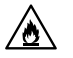

GEFAHR: Isopropylalkohol ist eine entzündliche Chemikalie.

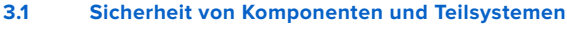

#### 3.1.1 Allgemein

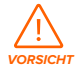

**UV-Lichtquelle:** Die Beleuchtungseinheit strahlt UV-Licht aus. Schauen Sie nicht direkt in die Beleuchtungseinheit, wenn das Gerät eingeschaltet ist. Gefahr beim Heben: Aufgrund seiner Größe und seines Gewichts sollten Sie den Form 4L niemals allein bewegen oder umpositionieren. Falls das Gerät umpositioniert werden muss, benötigt es mindestens zwei Personen sowie die zum Form 4L gehörigen Tragegurte.

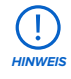

#### Heben oder bewegen Sie den Form 4L niemals:

- Durch Fassen der Tür oder eines anderen beweglichen Teils des Druckers.
- Wenn der Drucker an eine Stromquelle angeschlossen ist.
- Wenn der Drucker mit einem Ethernet- oder USB-Kabel verbunden ist.

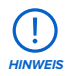

Der Form 4L erfordert eine Betriebsumgebung mit geringer Umgebungsfeuchtigkeit und niedriger statischer Elektrizität. Aufgrund der empfindlichen Komponenten und des Druckmediums können Zuverlässigkeit und Druckqualität Schwankungen unterliegen, falls die Umgebungstemperatur oder die Luftfeuchtigkeit außerhalb der empfohlenen Bereiche liegen. Die empfohlenen Betriebsbedingungen finden Sie im Abschnitt **4.1 Standort und Umgebung**.

#### 3.1.2 Scharfkantige Werkzeuge

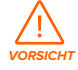

**Schnittgefahr:** Die Verwendung scharfkantiger Werkzeuge auf rutschigen Oberflächen (wie z. B. einer kunstharzbeschichteten Konstruktionsplattform) kann zu ruckartigen Bewegungen führen. Halten und bewegen Sie scharfkantige Werkzeuge immer von Ihrem Körper weg, besonders beim Schneiden oder Schaben.

Zum Zubehör gehören scharfkantige Werkzeuge wie: ein Ablösewerkzeug, Seitenschneider und ein Kunststoff-Tankspachtel.

#### 3.1.3 Kunstharz

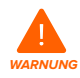

Vergiftungsgefahr: Verschlucken Sie niemals Kunstharz in flüssiger oder fester Form. Rufen Sie bei Verschlucken sofort ein Giftinformationszentrum oder einen Arzt an. Bei Chemtrec unter der US-Nummer +1 800 424 9300 erhalten Sie rund um die Uhr Nothilfe.

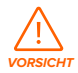

Im Sicherheitsdatenblatt (SDB) und bei den örtlichen Behörden erhalten Sie Informationen zur Entsorgung von Kunstharz und Lösungsmitteln. Flüssiges Kunstharz (reine Flüssigkeit, im Lösungsmittel gelöst oder teilweise gehärtet) ist als gefährlicher Abfall eingestuft und somit sorgfältig zu entsorgen.

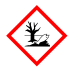

**UMWELTGEFAHR:** Ungehärtetes Photopolymer-Kunstharz ist als gefährlich für Wasserorganismen eingestuft.

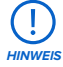

Beziehen Sie sich primär auf das Sicherheitsdatenblatt (SDB) zu den Themen Sicherheit und Handhabung der Materialien von Formlabs. Behandeln Sie Formlabs-Kunstharz wie jede andere Haushaltschemikalie. Befolgen Sie die üblichen Sicherheitsvorkehrungen für Chemikalien sowie die Handhabungshinweise für Formlabs-Kunstharz. Im Allgemeinen ist Formlabs-Harz nicht für den Lebensmittelkontakt oder medizinische Anwendungen am menschlichen Körper freigegeben. Die Formlabs-Harze für biokompatible Anwendungen sind jedoch für bestimmte Arten und Dauer der Einwirkung auf den menschlichen Körper biologisch sicher. Detaillierte Informationen zu den spezifischen Kunstharzen finden Sie im jeweiligen Sicherheitsdatenblatt (SDB) und auf **support.formlabs.com**.

#### 3.1.4 Funkstörungen

Das Gerät wurde getestet und liegt im zulässigen Grenzwertbereich für ein digitales Gerät der Klasse A gemäß Vorschrift der amerikanischen Federal Communications Commission (CFR Title 47, Part 15). Diese Grenzwerte bieten einen angemessenen Schutz gegen schädliche Funkstörungen, wenn das Gerät im gewerblichen Umfeld eingesetzt wird. Dieses Gerät erzeugt, verwendet und kann Hochfrequenzenergie abstrahlen. Falls das Gerät nicht gemäß der Bedienungsanleitung installiert und verwendet wird, kann es schädliche Interferenzen bei Funkübertragungen hervorrufen. Der Betrieb dieses Geräts in Wohngebieten hat wahrscheinlich schädliche Interferenzen zur Folge. In diesem Fall trägt der Nutzer die Kosten für die Behebung dieser Interferenzen.

Änderungen oder Modifikationen an diesem Produkt, die nicht von Formlabs genehmigt wurden, können zum Verfall der elektromagnetischen Verträglichkeit (EMV) und der Drahtloskonformität und zum Entzug Ihrer Berechtigung zum Betrieb dieses Produkts führen. Dieses Produkt verfügt über nachgewiesene elektromagnetische Verträglichkeit (EMV) unter Bedingungen, die die Anwendung konformer Peripheriegeräte und geschirmter Kabel zwischen Systemkomponenten umfasst. Es ist wichtig, dass Sie konforme Peripheriegeräte und geschirmte Kabel zwischen Systemkomponenten verwenden, um die Möglichkeit von Interferenzen mit Radios, Fernsehern und anderen elektronischen Geräten zu reduzieren.

#### 3.1.5 Isopropylalkohol (IPA)

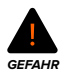

**Brandgefahr:** Isopropylalkohol ist eine entzündliche Chemikalie. Halten Sie ihn von Zündquellen fern, einschließlich offener Flammen, Funken oder konzentrierter Hitzequellen.

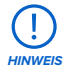

Formlabs stellt keinen Isopropylalkohol her. Wenden Sie sich an den Chemikalienhersteller oder -zulieferer für detaillierte Sicherheitsinformationen. Befolgen Sie die Sicherheitsanweisungen des Isopropylalkohols, den Sie gekauft haben. Isopropylalkohol kann entzündlich oder gar explosionsfähig sein und sollte unbedingt von Hitze, Feuer oder Funken ferngehalten werden. Alle Behälter, die Isopropylalkohol enthalten, sollten bei Nichtgebrauch geschlossen oder verschlossen gehalten werden. Wir empfehlen auch das Tragen von Schutzhandschuhen und eine gute Belüftung bei der Arbeit mit Isopropylalkohol.

#### 3.1.6 Tripropylenglykolmonomethylether (TPM)

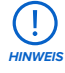

Formlabs stellt keinen Tripropylenglykolmonomethylether her. Wenden Sie sich an den Chemikalienhersteller oder -zulieferer für detaillierte Sicherheitsinformationen. Befolgen Sie sorgfältig die Sicherheitsanweisungen, die mit Ihrem erworbenen Tripropylenglykolmonomethylether mitgeliefert wurden. Wir empfehlen auch das Tragen von Schutzhandschuhen bei der Arbeit mit Tripropylenglykolmonomethylether.

#### 3.2 Persönliche Schutzausrüstung (PSA)

Mit der folgenden Ausrüstung sorgen Sie für einen sicheren Betrieb des Form 4L:

- Reaktionsresistente Nitrilhandschuhe
- Schutzbrille

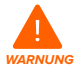

Hautreizendes Produkt: Harz und Lösungsmittel können eine Hautreizung oder eine allergische Hautreaktion hervorrufen. Tragen Sie bei der Handhabung von flüssigem Kunstharz, kunstharzbeschichteten Oberflächen oder Lösungsmitteln stets Handschuhe. Waschen Sie Ihre Haut mit ausreichend Wasser und Seife.

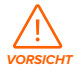

Gefahr von Augenverletzung: Bei einigen Methoden zum Entfernen der Stützstrukturen können kleine Teile der Stützstrukturen abbrechen. Nehmen Sie sich vor herumfliegenden Teilen in Acht. Tragen Sie eine Schutzbrille und Handschuhe, um Haut und Augen zu schützen.

#### 3.3 Spezifikationen der zu verwendenden Werkzeuge

Die Arbeit mit dem Form 4L darf nur mit dem bereitgestellten Zubehör und den zusätzlich von Formlabs empfohlenen Werkzeugen erfolgen. Zubehör und Material von Drittanbietern kann zu Schäden führen. Weitere Informationen finden Sie in den Abschnitten **3.2 Persönliche Schutzausrüstung (PSA)** und **6.1. Werkzeuge und Zubehör**.

Erwerben Sie zusätzliches Zubehör:

Wattestäbchen

Zur Reinigung kleinerer Mengen von ausgelaufenem Kunstharz

Seife und Wasser oder Glasreiniger

Für Reinigung der Druckertür, der Außengehäuse und der Anzeige.

- Isopropylalkohol (IPA), mindestens 90%ig
  - · Empfohlenes Lösungsmittel zum Spülen der Drucke
  - Zur Reinigung der optischen Komponenten des Druckers und Konstruktionsplattform
  - · Zur Reinigung der Arbeitsoberflächen und Werkzeuge
- Lithiumfett für Kugellager

Zum Schmieren der Z-Achsen-Spindel.

- Küchenpapier mit geringem Faseranteil
  - Zur Reinigung der Arbeitsoberflächen und Werkzeuge
  - Zum Schutz empfindlicher Komponenten
  - · Zum Aufwischen von Schmiermittel, Kunstharz oder Lösungsmittel
- Nicht scheuerndes Mikrofasertuch

Zur Reinigung der Druckertür, der Außengehäuse und der Anzeige

- Nicht scheuernde, fusselfreie Tücher
   Flusenfreie Einweg-Mikrofaservliestücher zur Reinigung der optischen Komponenten des Druckers. Reinigungstücher nicht wiederverwenden; nach jedem Gebrauch entsorgen.
- Gummi-Staubbläser
  Zum Entfernen von Staub von der Textur der Light Processing Unit (LPU)
- Tripropylenglykolmonomethylether (TPM)
   Alternative zu Isopropylalkohol als Lösungsmittel zum Spülen der Drucke

#### 3.4 Empfindliche Komponenten

Der Form 4L hat mehrere empfindliche Komponenten, die permanent beschädigt werden können, wenn sie nicht regelmäßig geprüft und ordnungsgemäß gewartet werden. Die Verwendung etwaiger Werkzeuge, Reinigungsmittel oder Methoden, die nicht in diesem Handbuch angegeben sind, kann zur permanenten Beschädigung besagter Komponenten führen. Befolgen Sie die Wartungsanweisungen dieses Handbuchs sowie auf **support.** formlabs.com bei den folgenden Komponenten und allen internen Komponenten des Geräts. Eine detaillierte Anleitung und Veranschaulichungen finden Sie unter **support.formlabs.com**.

#### • Beleuchtungseinheit und Light Processing Unit (LPU)

Diese austauschbaren Baugruppen enthalten die 405-nm-LEDs und das Maskierungsdisplay, welches die Bereiche des Harzes bestimmt, die während jeder Schicht belichtet werden. Weitere Informationen finden Sie im Abschnitt **8 Demontage und Reparatur**.

#### LPU-Ablösetextur

Die Textur auf der Oberseite der LPU reduziert die Krafteinwirkung auf die Druckteile, den Harztank und den Drucker zwischen den einzelnen Schichten. Halten Sie die LPU sauber, um Fehldrucke und Schäden am Harztank zu vermeiden. Weitere Informationen finden Sie in Abschnitt **6.6.5 Reinigung der LPU-Ablösetextur**.

#### Plattformverriegelung

Dieser Hebel ist Teil des Verriegelungsmechanismus, der die Konstruktionsplattform sichert. Kontaktieren Sie den Formlabs-Kundenservice oder einen zertifizierten Dienstleister, bevor Sie die Plattformverriegelung einstellen, da eine falsche Justierung zu Schäden am Gerät führen kann.

#### • Z-Achsen-Kugelrollspindel

Die Kugelrollspindel der Z-Achse ist ein Stab mit Gewinde, der die vertikale Bewegung der Konstruktionsplattformhalterung steuert. Halten Sie die Kugelrollspindel sauber und gut geschmiert, damit sich die Konstruktionsplattformhalterung leichtgängig und präzise bewegen kann. Informationen zur Inspektion und Schmierung der Kugelrollspindel finden Sie in Abschnitt **6.5.5 Wartung der Z-Achse**.

#### 3.5 Notfall- und Ausnahmesituationen

Formlabs ist bestrebt, aktualisierte Sicherheitsdatenblätter (SDB) für jedes Kunstharzprodukt bereitzustellen, die mit den neuesten gesetzlichen Richtlinien übereinstimmen. Beziehen Sie sich zu den Themen Sicherheit und Handhabung der Materialien von Formlabs und des benötigten Zubehörs primär auf das Sicherheitsdatenblatt (SDB).

#### 3.5.1 Isopropylalkohol (IPA)

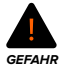

**Brandgefahr:** Beim Umgang mit Isopropylalkohol immer das Sicherheitsdatenblatt (SDB) des Isopropylalkohol-Zulieferers als primäre Informationsquelle heranziehen. Isopropylalkohol sollte mit Handschuhen in einem gut belüfteten Bereich gehandhabt werden. Halten Sie ihn von Hitzequellen, Funken und offener Flamme fern. IPA verdunstet schnell. Halten Sie deshalb den Spülkorb und die Spülflasche nach Möglichkeit geschlossen.

#### 3.5.2 Kunstharz

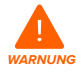

Vergiftungsgefahr: Verschlucken Sie niemals Kunstharz in flüssiger oder fester Form. Rufen Sie bei Verschlucken sofort ein Giftinformationszentrum oder einen Arzt an. Bei Chemtrec unter der US-Nummer +1 800 424 9300 erhalten Sie rund um die Uhr Nothilfe.

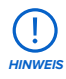

Reinigen und untersuchen Sie den Drucker bei ausgelaufenem Kunstharz umgehend, um ästhetische oder funktionale Beeinträchtigungen zu minimieren. Wenn versehentlich Kunstharz ausgelaufen ist, muss das Problem mit Fotos dokumentiert und der Drucker so gut wie möglich gereinigt werden. Kontaktieren Sie umgehend den Formlabs-Kundenservice oder einen zertifizierten Dienstleister.

## 4. Vorbereitung und Einrichtung

#### 4.1 Standort und Umgebung

Bereiten Sie einen Platz für den Aufbau und Betrieb Ihres Form 4L vor sowie für das notwendige Zubehör und die Verbrauchsmaterialien.

- Wählen Sie einen Ort fern von Geräten oder Werkzeugausstattung, die Staub oder Funken erzeugen, wie Holz- oder Metallbearbeitungsgeräte.
- Vergewissern Sie sich, dass der Arbeitsbereich die folgenden Anforderungen erfüllt:
  - Trockener Standort im Innenbereich.
  - Niedrige Umgebungsluftfeuchtigkeit.
  - Temperatur von 18–28 °C.
  - Spannungsschwankungen der Hauptstromversorgung  $\leq$  10 %.
  - Stellen Sie das Gerät so auf, dass Sie den Netzschalter des Geräts leicht bedienen können.
  - Nutzen Sie f
    ür das Ger
    ät eine dedizierte Stromversorgung und einen dedizierten Stromkreis mit einer Stromst
    ärke von 9 A bei 100–240 V Wechselstrom, 50/60 Hz.
- Die Stellfläche sollte für idealen Zugriff die folgenden Mindestabmessungen bieten:
  - Form 4L: 88,9 × 116,8 × 81,3 cm
  - Form 4L Finish Kit: 55 × 85 × 90 cm
  - Zusätzlicher Platz f
    ür andere Nachbearbeitungsger
    äte (z. B. Form Wash L, Form Cure L oder von Formlabs genehmigte Ger
    äte von Drittanbietern)
- Erwerben Sie zusätzliches Zubehör:
  - Isopropylalkohol (mindestens 90 %) und/oder Tripropylenglykolmonomethylether
  - Küchenpapier mit geringem Faseranteil
  - Nicht scheuerndes Mikrofasertuch
  - Reaktionsresistente Nitrilhandschuhe
  - Nicht scheuernde, fusselfreie Tücher für den Einmalgebrauch
  - Schutzbrille

#### 4.2 Netzwerkverbindung

Sorgen Sie für eine stabile Verbindung des Druckers zu einem sicheren Netzwerk, um Drucke auf den Form 4L hochzuladen und den Drucker aus der Ferne zu überwachen. Weitere Informationen dazu finden Sie in Abschnitt **4.6 Verbinden des Druckers mit einem Netzwerk**. Eine detaillierte Anleitung und Veranschaulichungen finden Sie unter **support.formlabs.com**.

#### 4.3 Auspacken des Druckers

Vor dem Auspacken des Druckers sollten Sie einen entsprechenden Arbeitsbereich vorbereiten, wie beschrieben in Abschnitt **4.1 Standort und Umgebung**. Eine detaillierte Anleitung und Veranschaulichungen finden Sie unter **support.formlabs.com**.

#### 4.3.1 Verpackung des Form 4L

Das Standardpaket für den Form 4L wird mit mehreren Kartons geliefert: dem Drucker Form 4L, dem Form 4L Finish Kit, dem Harztank, der Harzkartusche und der Konstruktionsplattform. Zusätzliche Harzkartuschen und anderes Zubehör werden in separaten Kartons versandt.

|                         | Drucker             | Finish Kit         | Harzkartusche           | Harztank               | Konstruktions-<br>plattform | Mischer               |
|-------------------------|---------------------|--------------------|-------------------------|------------------------|-----------------------------|-----------------------|
| Versandabmes-<br>sungen | 83 × 68 ×<br>108 cm | 52 × 41 ×<br>17 cm | 8,9 × 10,2 ×<br>28,6 cm | 65,6 × 45,5 ×<br>12 cm | 54 × 28 ×<br>14 cm          | 39 × 15,1 ×<br>4,4 cm |
| Versandgewicht          | 75 kg               | 4 kg               | 1,5 kg                  | 3,8 kg                 | 3,3 kg                      | 0,5 kg                |

#### 4.3.2 Auspacken des Form 4L

Die individuelle Verpackung, in der Ihr Form 4L geliefert wird, wurde speziell entwickelt, um das Gerät während des Transports zu schützen. Prüfen Sie das Produkt beim Auspacken auf Beschädigungen oder fehlende Artikel. Im Falle von Schäden oder fehlender Artikel kontaktieren Sie bitte den Formlabs-Kundenservice oder einen zertifizierten Dienstleister.

#### So packen Sie den Drucker aus:

- Platzieren Sie die Verpackung des Form 4L nahe des Bestimmungsorts mit genug Platz, damit sich zwei Personen ungehindert bewegen können. Stellen Sie die Verpackung des Form 4L aufrecht hin, sodass sie eben steht.
- 2. Schneiden Sie die Transportbänder durch, mit denen der Druckerkarton befestigt ist.
- 3. Heben Sie den Außenkarton vom Drucker ab.
- Entfernen Sie den Karton mit dem Netzkabel und dem Zubehör von der Oberseite des Druckers.
- 5. Nehmen Sie die beiden Schaumstoffteile von der Oberseite des Druckers.
- Verwenden Sie zu zweit, wobei sich je eine Person auf der gegenüberliegenden Seite des Druckers befindet, die vorgesehenen Griffe an den Tragegurten, um den Drucker aus dem unteren Karton zu heben.
- 7. Stellen Sie den Drucker vorsichtig an seinen zugewiesenen Arbeitsbereich.

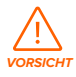

Falls Sie den Form 4L noch einmal verrücken müssen, verwenden Sie dazu die Tragegurte. Heben Sie den Form 4L niemals ohne Tragegurte an.

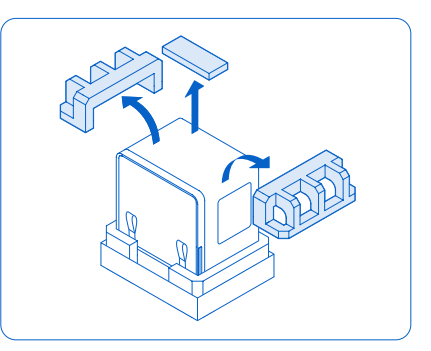

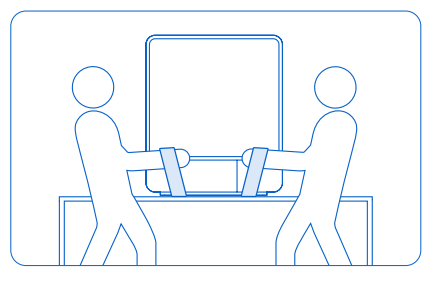

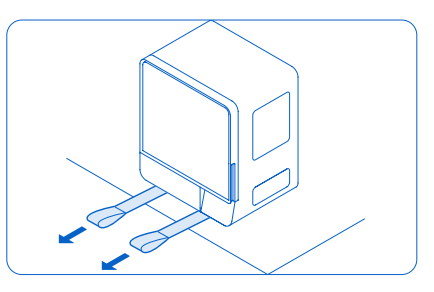

- 8. Entfernen Sie die Tragegurte von der Unterseite des Druckers.
- Entfernen Sie etwaige weitere Verpackungsteile von der Außenseite des Druckers, bevor Sie ihn an eine Stromquelle anschließen.

() HINWEIS Bewahren Sie die Verpackung des Form 4L auf, inklusive aller Transporteinlagen. Die Originalverpackung ist erforderlich für die Inanspruchnahme der Garantieleistung. Sie sollte aufbewahrt und für den Transport oder Versand wiederverwendet werden.

#### 4.4 Serienname

Der Serienname ist eine eindeutige Kennung, die verwendet wird, um den Verlauf der Fertigung, des Verkaufs und der Reparatur zu verfolgen. Der Serienname des Form 4L befindet sich auf einem Aufkleber neben dem Stromanschluss auf der Rückseite im Format Form4-AdjektivTier. Der Serienname wird auch auf dem Touchscreen des Druckers angezeigt.

#### So finden Sie den Seriennamen über den Touchscreen des Druckers:

- 1. Tippen Sie auf dem Startbildschirm auf das Druckersymbol. Der Druckerstatus wird angezeigt.
- 2. Den Seriennamen finden Sie in der oberen, linken Ecke.

#### 4.5 Installation des Druckers

Nachdem Sie den Form 4L am passenden Ort platziert haben, schließen Sie die Stromversorgung an und schalten Sie den Drucker ein. Abhängig von Ihrer Interneteinrichtung müssen Sie möglicherweise ein Ethernet-Kabel anschließen, um eine Internetverbindung zum Drucker herzustellen.

#### 4.5.1 Anschließen der Kabel

Verbinden Sie das Netzkabel mit Drucker und Stromversorgung. Dateien können via WLAN, Ethernet oder USB hochgeladen werden. Schließen Sie den Drucker für eine USB-Verbindung an einen Computer

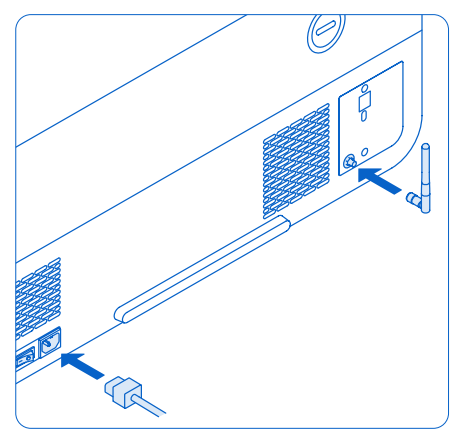

in der Nähe an. Um Ethernet zu nutzen, verbinden Sie den Drucker mit Ihrem LAN. Weitere Informationen dazu finden Sie in Abschnitt **4.6 Verbinden des Druckers mit einem Netzwerk**.

#### 4.5.2 Anschließen der WLAN-Antenne

Schließen Sie die WLAN-Antenne an, um den Drucker mit einem Funknetzwerk zu verbinden. Um die WLAN-Antenne zu installieren, schrauben Sie die WLAN-Antenne an die Buchse auf der Rückseite des Geräts. Sie befindet sich neben den Anschlüssen für USB und Ethernet.

#### 4.5.3 Einschalten des Druckers

#### So schalten Sie den Drucker ein:

 Stecken Sie das mitgelieferte Netzkabel in die Stromversorgungsbuchse an der Rückseite des Geräts und anschließend in eine Steckdose.

- 2. Stellen Sie den Netzschalter auf die Position ON (I) (Ein).
- 3. Der Drucker startet.

Wie Sie den Drucker in den Ruhezustand versetzen oder komplett ausschalten, erfahren Sie in Abschnitt **5.6.5 Ausschalten des Druckers.** 

#### 4.6 Verbinden des Druckers mit einem Netzwerk

Verbinden Sie den Form 4L via WLAN, Ethernet oder USB mit einem gesicherten Netzwerk, das einen Internetzugang bereitstellt. Dies ermöglicht Ferndrucke, Fehlerbehebung aus der Ferne und die Übertragung von Diagnoseprotokollen. Der Form 4L kann über ein USB-Kabel direkt mit einem Computer verbunden werden. Eine detaillierte Anleitung und Veranschaulichungen finden Sie unter **support.formlabs.com**.

Für den Remoteupload und die Remoteüberwachung unterstützt der Form 4L sowohl drahtgebundene (Ethernet) als auch drahtlose (WLAN) Verbindungen. Führen Sie die Druckvorbereitungssoftware PreForm im selben lokalen Netzwerk (LAN) aus, mit dem auch der Drucker verbunden ist, um einen Druckauftrag zu senden.

Stellen Sie bei einem Windows-Betriebssystem nach der Installation von PreForm sicher, dass Bonjour korrekt installiert ist. Bonjour ist eine Drittanbietersoftware und für eine Verbindung über WLAN oder Ethernet erforderlich. Unter support.apple.com erhalten Sie Hilfe zu Bonjour. Der USB-Anschluss kann weiter verwendet werden, auch wenn der Form 4L mit einem Netzwerk verbunden ist.

Wenn der Form 4L mit einem Netzwerk verbunden ist, kann der aktuelle Status und Druckfortschritt mittels Dashboard überwacht werden: **Formlabs.com/dashboard**.

#### 4.6.1 Verbindung über WLAN

Das integrierte WLAN (IEEE 802.11 b/g/n) des Form 4L unterstützt die Verschlüsselungsstandards WPA und WPA2. Verwenden Sie den Touchscreen des Druckers, um eine drahtlose Netzwerkverbindung zu konfigurieren.

#### So bauen Sie eine Verbindung über WLAN auf:

- 1. Tippen Sie auf dem **Startbildschirm** auf das Zahnradsymbol. Der Bildschirm **Settings** (Einstellungen) erscheint.
- 2. Tippen Sie auf Connectivity > Wi-Fi (Konnektivität > WLAN). Der Bildschirm Wi-Fi (WLAN) erscheint.
- 3. Stellen Sie Use Wi-Fi (WLAN verwenden) auf ON (EIN). Die Umschaltfläche wird blau.
- 4. Tippen Sie auf das gewünschte WLAN-Netzwerk.
- Werden Sie dazu aufgefordert, geben Sie Ihr Netzwerkkennwort ein, und tippen Sie zur Bestätigung auf das Häkchen.

#### 4.6.2 Verbindung über Ethernet

Auf der Rückseite des Druckers befindet sich ein 1000-Mbit-LAN-Anschluss vom Typ RJ-45 Ethernet (10BASE-T/100BASE-TX/1000BASE-T). Benutzen Sie ein abgeschirmtes Ethernet-Kabel (nicht inbegriffen), mindestens Cat5 oder Cat5e/Cat6 für 1000BASE-T.

#### So stellen Sie eine Verbindung über Ethernet her:

- 1. Stecken Sie ein Ende des Ethernet-Kabels in den Ethernet-Anschluss auf der Rückseite des Geräts.
- 2. Verbinden Sie das andere Ende des Ethernet-Kabels mit Ihrem LAN.

#### 4.6.3 Verbindung mittels manueller IP-Konfiguration

Der Form 4L kann über eine aktive Ethernet-Verbindung oder ein verfügbares WLAN mit einer statischen IP-Adresse konfiguriert werden. Verwenden Sie dazu den Touchscreen des Druckers.

#### So verwenden Sie eine manuelle IP-Konfiguration zur Verbindung mit WLAN oder Ethernet:

- Tippen Sie bei bestehender Ethernet- oder verfügbarer WLAN-Verbindung auf das Zahnradsymbol auf dem Startbildschirm. Der Bildschirm Settings (Einstellungen) erscheint.
- 2. Tippen Sie auf **Connectivity (Konnektivität)**. Der Bildschirm **Connectivity (Konnektivität)** erscheint.
  - Bei WLAN-Netzwerken tippen Sie auf Wi-Fi (WLAN) und dann auf das gewünschte drahtlose Netzwerk. Der Bildschirm Wi-Fi (WLAN) erscheint.
  - Für Ethernet-Verbindungen tippen Sie auf Ethernet. Der Bildschirm Manual IP Settings (Manuelle IP-Einstellungen) erscheint.
- Stellen Sie Use Manual IP (Manuelle IP verwenden) auf ON (EIN). Die Umschaltfläche wird blau.
- 4. Geben Sie IP-Adresse, Subnet Mask (Subnetzmaske), Default Gateway (Standardgateway) und Name Server (Namensserver) ein.

#### 4.6.4 Verbindung über USB

Verwenden Sie ein USB-Kabel, um den Drucker direkt mit einem Computer zu verbinden. So bauen Sie eine Verbindung über USB auf:

- 1. Stecken Sie ein Ende des USB-Kabels in den USB-C-Anschluss auf der Rückseite des Geräts.
- 2. Verbinden Sie das andere Ende des USB-Kabels mit dem USB-Anschluss Ihres Computers.

#### 4.7 Nivellieren des Druckers

Der Form 4L muss völlig eben stehen, bevor der Druck beginnen kann. Falls Sie dazu aufgefordert werden, erhöhen oder senken Sie jeden Fuß Ihres Druckers mit der Nivellierscheibe.

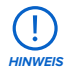

Der Drucker muss zwingend eben stehen, damit das Kunstharz im Harztank während des Drucks nicht überschwappt. Alle vier Nivellierfüße müssen auf einer festen Oberfläche stehen, damit eine optimale Druckgenauigkeit gewährleistet ist.

#### So nivellieren Sie den Drucker:

- Schließen Sie den Drucker an den Strom an. Bei Bedarf fordert Sie der Touchscreen des Druckers zur Verwendung der Nivellierscheibe auf.
  - Die Ersteinrichtung des Druckers schließt eine Nivellierung mit ein.
- 2. Befolgen Sie die Anweisungen auf dem Bildschirm, um die Füße unterhalb des Druckers zu justieren.
- Setzen Sie die Nivellierscheibe unter der vorgesehenen Ecke ein. Schieben Sie die Nivellierscheibe, bis sie auf dem Nivellierfuß einrastet.
- 4. Drehen Sie die Nivellierscheibe im Uhrzeigersinn, um den Drucker anzuheben, oder entgegen dem Uhrzeigersinn, um den Drucker abzusenken.
  - Im Lieferzustand sind alle Nivellierfüße des Druckers vollständig eingezogen. Die Höhe der Füße kann erst bei der Ersteinrichtung des Druckers verstellt werden.

5. Passen Sie die Füße an, bis der Touchscreen des Druckers anzeigt, dass der Drucker waagerecht ist.

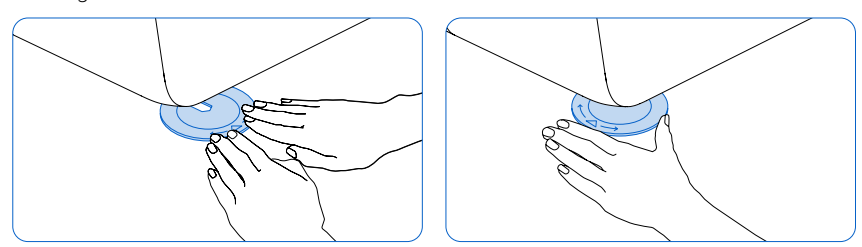

#### 4.8 Einsetzen des Harztanks und des Mischers

Kunstharz wird aus der Harzkartusche in den Harztank abgegeben. Während des Drucks scheint Licht durch den Boden des Harztanks nach oben und härtet das Harz auf der Konstruktionsplattform aus, sodass ein Druckteil entsteht. Ein Mischer verbessert die Einheitlichkeit des Drucks, indem er den Konstruktionsbereich freimacht und das Harz zirkulieren lässt.

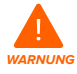

Hautreizendes Produkt: Harz und Lösungsmittel können eine Hautreizung oder eine allergische Hautreaktion hervorrufen. Tragen Sie bei der Handhabung von flüssigem Kunstharz, kunstharzbeschichteten Oberflächen oder Lösungsmitteln stets Handschuhe. Waschen Sie Ihre Haut mit ausreichend Wasser und Seife.

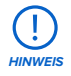

Verschüttungsgefahr: Kunstharz kann über die Tankwände hinauslaufen, wenn der Harztank um mehr als 5 bis 10 Grad geneigt wird. Halten Sie den Harztank mit beiden Händen gerade. Zum Untersuchen und Reinigen der Unterseite des Harztanks leeren Sie den Harztank und/oder achten Sie darauf, kein Kunstharz außerhalb des Harztanks zu verschütten.

#### 4.8.1 Einsetzen des Harztanks So wird der Harztank eingesetzt:

- 1. Öffnen Sie die Tür des Druckers.
- Entfernen Sie sämtliche Verpackungsmaterialien vom Harztank, bevor Sie ihn in den Drucker einsetzen.
- 3. Entfernen Sie den Harztankdeckel und legen Sie ihn beiseite.
- 4. Heben Sie den Harztank an beiden Seiten hoch.

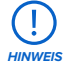

Vermeiden Sie Verunreinigungen der Unterseite des Harztanks durch Fingerabdrücke oder flüssiges Kunstharz.

- Setzen Sie die Vorderkante des Harztanks auf die Schienen im Drucker. Der Tankschnabel muss dabei nach rechts zeigen.
- Drücken Sie den Harztank dann vorwärts, bis er die Rückseite des Geräts erreicht. Der Drucker erkennt das Einsetzen und zeigt eine Meldung auf dem Touchscreen an.
- Drehen Sie die Riegel an den vorderen Ecken des Harztanks nach oben, um den Tank zu sichern.

#### 4.8.2 Einsetzen des Mischers So wird der Mischer eingesetzt:

- 1. Öffnen Sie die Tür des Druckers.
- Richten Sie den Mischer so aus, dass sein flacher Arm von Ihnen weg zeigt. Öffnen Sie den Riegel am Mischer.
- Setzen Sie den Mischer in die Mischerhalterung ein und setzen Sie den flachen Arm in den Tank.
- 4. Fixieren Sie den Mischer durch Schließen des Riegels.

#### 4.9 Einsetzen der Konstruktionsplattform

Die Konstruktionsplattform ist die Oberfläche, auf der die Teile gedruckt werden. Während eines Drucks wird sie von der Plattformverriegelung an der Plattformhalterung an Ort und Stelle gehalten.

## So wird die Konstruktionsplattform eingesetzt:

- 1. Schieben Sie den Riegel für die Konstruktionsplattform nach links.
- Richten Sie die Konstruktionsplattform an der Plattformhalterung aus und schieben Sie sie an ihren Platz. Der Drucker erkennt das Einsetzen und zeigt eine Meldung auf dem Touchscreen an.
- 3. Schieben Sie den Riegel der Konstruktionsplattform nach rechts, um die Konstruktionsplattform zu sichern.

#### 4.10 Einsetzen der Harzkartuschen

Die Harzkartuschen enthalten das flüssige Kunstharz, bevor es in den Harztank abgegeben wird. Angesichts des Fertigungsvolumens und der Größe des Harztanks verwenden die Drucker der Generation Form 4L zwei Harzkartuschen auf einmal.

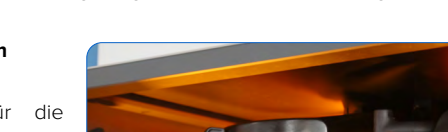

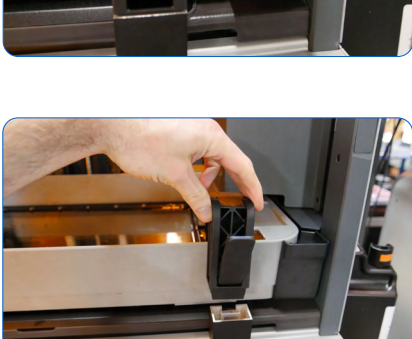

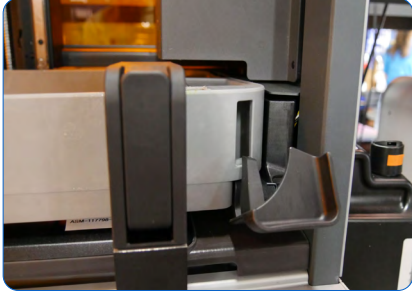

#### Wie man die Harzkartuschen einsetzt:

 Schütteln Sie die Harzkartuschen vor jedem Druck, damit das Kunstharz gründlich vermischt wird. Für optimale Druckqualität: Schütteln Sie jede Harzkartusche während der Lagerung etwa alle zwei Wochen, damit das Kunstharz stets gut vermischt bleibt.

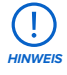

Verschüttungsgefahr: Entfernen Sie nicht die flexiblen Beißventile aus Gummi am Boden der Harzkartusche. Diese Beißventile steuern die Harzabgabe. Das Entfernen der Beißventile führt zu stetigem Harzfluss und beschädigt den Drucker schwer. Diese Beschädigung wird nicht durch die Garantie abgedeckt.

- Richten Sie die Harzkartusche an einer der beiden Kartuschennuten an der rechten Seite des Druckers aus.
- Drücken Sie die Harzkartusche in die Nute. Die Harzkartusche passt nur in einer Ausrichtung in die Nute. Der Drucker erkennt das Einsetzen und zeigt eine Meldung auf dem Touchscreen an.
- Öffnen Sie die Entlüftungskappe, damit sich der Harztank sachgemäß füllt.
- Platzieren Sie eine zweite Harzkartusche mit demselben Harztyp und derselben Version in der zweiten Nute.

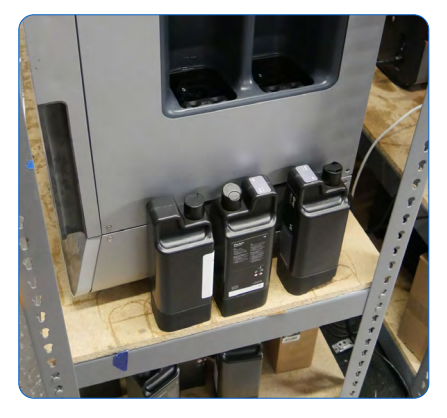

#### 4.11 Einrichtung des Form 4L Finish Kit

Der Form 4L beinhaltet ein Finish Kit, zu dem eine Vielzahl von Nachbearbeitungswerkzeugen gehören. Verwenden Sie die Werkzeuge im Finish Kit nach dem Druck, um Druckteile von der Konstruktionsplattform zu entfernen, in Lösungsmittel zu spülen und die Stützstrukturen zu entfernen.

#### 4.11.1 Einrichtung des Spülbehälters

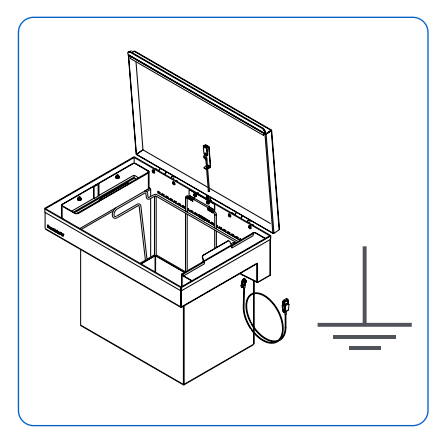

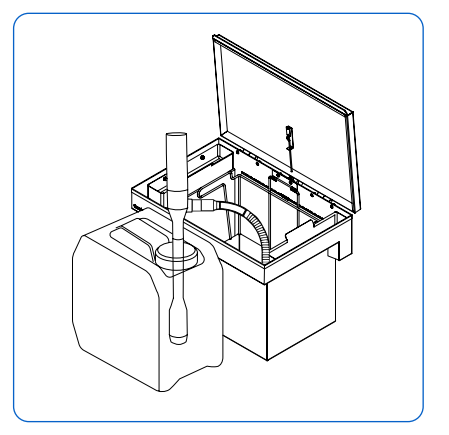

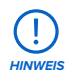

Verbinden Sie den Erdungsdraht des Spülbehälters mit einem geerdeten Stück Metall. Falls Sie Lösungsmittel in einem metallischen Behälter lagern, verbinden Sie ihn elektrisch mit dem geerdeten Spülbehälter.

#### So füllen Sie den Spülbehälter mit Lösungsmittel:

- 1. Platzieren Sie den Zulauf der Pumpe im Lösungsmittelbehälter.
- 2. Platzieren und sichern Sie den flexiblen Schlauch im Spülbehälter.
- 3. Halten Sie den Pumpenschalter gedrückt, um Lösungsmittel in den Spülbehälter zu pumpen. Der Waschbehälter kann bis zu 37,1 I an Lösungsmittel beinhalten.

Stellen Sie sicher, dass Sie genügend Lösungsmittel (z. B. Isopropylalkhohol, Tripropylenglykolmonomethylether oder Formlabs Resin Washing Solution) zum Waschen Ihrer Drucke haben. Weitere Informationen zur Handhabung von Lösungsmitteln finden Sie auf **support.formlabs.com**.

#### 4.11.2 Montage der Haltevorrichtung der Konstruktionsplattform

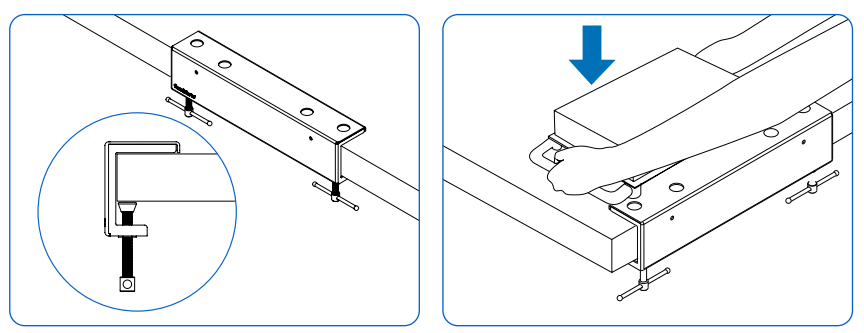

Die Haltevorrichtung für die Konstruktionsplattform ist so konzipiert, dass sie sie stabilisiert und ein sicheres Entfernen der Drucke gewährleistet. Fixieren Sie die Haltevorrichtung der Konstruktionsplattform an der Kante Ihrer Arbeitsfläche, indem Sie die Klemmschraube der Haltevorrichtung fest unterhalb der Arbeitsfläche anziehen. Die Haltevorrichtung der Konstruktionsplattform kann auch mit Hilfe der beiden Schraubenlöcher an der Vorderseite der Haltevorrichtung an der Arbeitsoberfläche befestigt werden. Stellen Sie sicher, dass vor der Vorrichtung genügend Platz für die Konstruktionsplattform vorhanden ist.

Bewegen Sie die Stäbe auf der Oberseite der Konstruktionsplattform in die Aussparungen auf der Oberseite der Haltevorrichtung, um sie beim Entfernen Ihrer gedruckten Teile zu fixieren. Mit Harz beschichtete Oberflächen können rutschig sein. Richten Sie scharfkantige Werkzeuge von sich weg, wenn Sie Druckteile von der Konstruktionsplattform trennen.

#### 4.12 Transport des Druckers

Informationen zu Gewicht und Abmessungen des Produkts finden Sie in Abschnitt **4.3 Verpackung des Form 4L**. Bewahren Sie die Verpackung für Transport oder Versand auf. Eine detaillierte Anleitung und Veranschaulichungen finden Sie unter **support.formlabs.com**.

#### Die komplette Verpackung des Druckers besteht aus:

- 1. Unterer Karton, Karton (1x)
- 2. Außenkarton, Karton (1x)
- 3. Innere Stützstrukturen, Karton (4x)
- 4. Äußerer Kantenschutz, Karton (8x)
- 5. Untere Schaumstoffeinlage, Schaumstoff (2x)
- 6. Obere Schaumstoffeinlage, Schaumstoff (2x)
- 7. Tragegurte (2x)
- 8. Palette, Holz (1x)
- 9. Oberer Behälter, Karton (1x)
- 10. Zubehör-Box, Karton (1x)

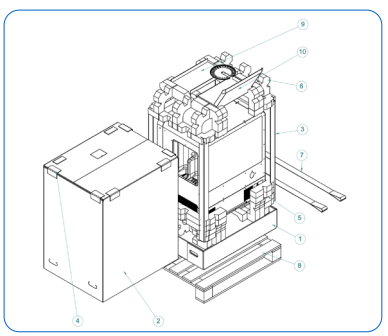

#### 4.12.1 Vorbereiten des Druckers für den Transport So bereiten Sie den Drucker für den Versand vor:

- 1. Entfernen Sie vor dem Transport bzw. Verpacken des Druckers immer die Konstruktionsplattform, den Mischer, den Harztank und die Harzkartusche.
- Wischen Sie das Restharz von der Konstruktionsplattform ab und lagern Sie die Plattform geschützt vor Sonnenlicht.

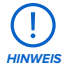

Versenden Sie den Drucker niemals, wenn sich noch Harz im Inneren befindet. Im Gerät verbliebenes Kunstharz kann beim Transport austreten, was zu zusätzlichen Gebühren oder zum Verlust der Garantie führt. Versenden Sie den Drucker niemals mit eingesetztem Harztank oder eingesetzter Harzkartusche oder Konstruktionsplattform.

Verbrauchsmaterialien im Inneren des Geräts können sich beim Transport lösen und die empfindlichen Komponenten beschädigen, was zu zusätzlichen Gebühren oder zum Verlust der Garantie führt.

- 3. Bewahren Sie den Harztank mit aufgesetztem Deckel auf.
- Lagern Sie die Harzkartusche mit zugedrückter Entlüftungskappe und installierter Ventilabdeckung.

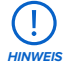

Wenn Sie einen Drucker zur Reparatur oder zum Austausch an Formlabs oder einen zertifizierten Dienstleister senden, behalten Sie die Konstruktionsplattform, den Harztank, die Harzkartusche, das Netz- und USB-Kabel und anderes Zubehör. Dieses Zubehör wird nach der Wartung nicht zurückgesendet. Die Originalverpackung ist für die Inanspruchnahme der Garantieleistung erforderlich. Kontaktieren Sie den Formlabs-Kundenservice oder einen zertifizierten Dienstleister wegen Hinweisen zu den Versandanforderungen.

#### 4.12.2 Verpacken des Druckers

#### So verpacken Sie den Drucker:

 Wenn Sie den Außenkarton des Druckers zusammengefaltet haben, stellen Sie ihn wieder auf und verschließen Sie den Karton mit Klebeband.

- 2. Neigen Sie eine Seite des Druckers nach oben und schieben Sie einen Tragegurt darunter, sodass er von vorne nach hinten unter dem Drucker verläuft. Wiederholen Sie den Vorgang für den zweiten Tragegurt.
- 3. Platzieren Sie die beiden unteren Schaumstoffeinlagen im unteren Karton.
- Verwenden Sie die vorgesehenen Griffe an den Tragegurten, um den Drucker auf die unteren Schaumstoffeinlagen zu heben.

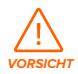

**Gefahr beim Heben:** Der Form 4L ist ein schwerer Gegenstand. Sie müssen das Gerät mit zwei Personen anheben, um Verletzungen und Beschädigungen des Geräts vorzubeugen.

- 5. Platzieren Sie in jeder Ecke des unteren Kartons eine Kantenstütze vertikal.
- 6. Platzieren Sie die beiden oberen Schaumstoffeinlagen auf den oberen Kanten des Druckers.
- 7. Platzieren Sie den oberen Behälter und den Karton für das Zubehör in die Aussparungen in den oberen Schaumstoffeinlagen.
- 8. Setzen Sie den äußeren Karton auf den Drucker.
- 9. Verschließen Sie jede Kante der Öffnung mit Paketklebeband.
- 10. Platzieren Sie die acht äußeren Kantenschützer auf der Oberseite des Außenkartons, zwei an jeder Kante, damit Ihr Spediteur den Karton auf einer Palette befestigen kann.

### 5. Drucken

#### 5.1 Betriebsumgebung

Die Betriebstemperatur des Form 4L liegt zwischen 18 und 28 °C mit geringer Umgebungsluftfeuchtigkeit. Für optimale Druckergebnisse sollte dieser Temperaturbereich nicht überschritten werden.

#### 5.2 Design-Richtlinien für SLA

Ein erfolgreicher 3D-Druck beginnt mit einem passenden Modelldesign. Befolgen Sie diese bewährten Praktiken, um Designs zu optimieren und Fehldrucke zu vermeiden. Eine detaillierte Anleitung und Veranschaulichungen finden Sie unter **support.formlabs.com**.

#### 5.2.1 Druckspezifikationen

| Parameter                     | Einheit                                                                                                    |  |  |
|-------------------------------|----------------------------------------------------------------------------------------------------|--|--|
| Fertigungsvolumen (B × T × H) | 353 × 196 × 355 mm<br>Bei Teilen mit einer Höhe von mehr als 305 mm muss der<br>Harztank mit der Konstruktionsplattform entfernt werden. |  |  |
| Schichtdicke                  | 25-200 Mikrometer                                                                                                    |  |  |

#### 5.2.2 Design-Richtlinien nach Merkmal

Unter **Designspezifikationen für 3D-Modelle (Generation Form 4L)** finden Sie eine Liste der Mindestmaßanforderungen, die für Drucker der Generation Form 4L gelten.

#### 5.3 Einrichtung eines Drucks

Verwenden Sie zur Einrichtung der Druckaufträge für den Form 4L PreForm, die Druckvorbereitungssoftware von Formlabs. Öffnen Sie eine OBJ-, STL- oder 3MF-Datei in PreForm, richten Sie das Modell aus und ordnen Sie entsprechend mehrere Modelle für den Druckauftrag an. Laden Sie danach den Druckauftrag auf den Drucker hoch. Eine detaillierte Anleitung und Veranschaulichungen finden Sie unter **support.formlabs.com**.

#### 5.3.1 **PreForm herunterladen oder aktualisieren**

Besuchen Sie die PreForm-Produktwebseite, um die neueste Version von PreForm herunterzuladen: **formlabs.com/de/software**.

Lernen Sie aus den Tutorials in der Software, wie Sie PreForm verwenden. Klicken Sie in PreForm in der Menüleiste auf **Help > Show Onboarding Tutorial (Hilfe > Einführung anzeigen)**.

#### 5.3.2 Datei für den Druck vorbereiten

Verwenden Sie die Software PreForm, um STL-, OBJ- oder 3MF-Dateien zu verarbeiten. Bereiten Sie die FORM-Dateien vor, speichern Sie sie und laden Sie sie auf den Drucker hoch.

#### 5.3.2.1 Hinzufügen eines Modells

Importieren Sie mehrere Dateien in PreForm, um mehrere Teile gleichzeitig auf der gleichen Konstruktionsplattform zu drucken.

#### Wie Sie ein Modell hinzufügen:

 Klicken Sie in der Menüleiste auf File > Open (Datei > Öffnen). Das Fenster Open File (Datei Öffnen) erscheint.

- 2. Wählen Sie mindestens eine Datei aus.
- 3. Klicken Sie auf Open (Öffnen). Die ausgewählten Modelle erscheinen in PreForm.

#### 5.3.2.2 Ausrichtung eines Modells

Die Ausrichtung eines Modells im Fertigungsvolumen umfasst zwei Aspekte: Bewegen des Modells und Drehen des Modells. Positionieren Sie das Modell so, dass Sie Saugglocken verhindern und Minima reduzieren.

#### So verschieben Sie ein Modell:

- 1. Wählen Sie das Modell in PreForm aus. Manipulatoren werden über dem Modell eingeblendet.
- 2. Zum Verschieben:
  - Klicken und ziehen Sie den Manipulator "Move" (Bewegen) an eine andere Stelle auf der Konstruktionsplattform.
  - Klicken und ziehen Sie das ausgewählte Modell an eine andere Stelle auf der Konstruktionsplattform.

#### So drehen Sie ein Modell entlang der X-, Y- und Z-Achse:

- 1. Wählen Sie das Modell in PreForm aus. Manipulatoren werden über dem Modell eingeblendet.
- 2. Klicken Sie auf Orientation (Ausrichtung). Ein Dialogfeld öffnet sich.
- 3. Zum Drehen:
  - Klicken und ziehen Sie entlang des zentralen Manipulators, um das Modell frei zu drehen.
  - Klicken und ziehen Sie an einem Ring, um das Modell entlang der jeweiligen Achse zu drehen.
  - Geben Sie im Achsenfeld einen bestimmten Winkel ein.
  - Klicken Sie auf den Achsenpfeil.
  - Zeigen Sie mit dem Mauszeiger auf das Achsenfeld und nutzen Sie das Scrollrad.

#### 5.3.2.3 Stützen eines Modells

Stützstrukturen verstärken Überhänge und andere empfindliche Merkmale und maximieren den Druckerfolg. Sie sollten entfernt werden, wenn der Druck fertig ist. Stützstrukturen können komplett automatisch generiert oder individuell von Hand platziert werden.

#### So lassen sich Stützstrukturen automatisch generieren:

- 1. Wählen Sie das Modell in PreForm aus.
- 2. Klicken Sie auf Supports (Stützstrukturen). Ein Dialogfeld öffnet sich.
- 3. Klicken Sie auf **Auto-Generate All (Alle automatisch generieren)**. Stützstrukturen werden automatisch zu allen Modellen auf der Konstruktionsplattform hinzugefügt.

#### So lassen sich Stützstrukturen manuell hinzufügen oder bearbeiten:

- 1. Wählen Sie das Modell in PreForm aus. Manipulatoren werden über dem Modell eingeblendet.
- 2. Klicken Sie auf **Supports (Stützstrukturen)**. Ein Dialogfeld öffnet sich.
- 3. Klicken Sie auf **Edit... (Bearbeiten ...)** Das Modell wird grau und die Stützstrukturen werden als weiße Berührungspunkte dargestellt.
- 4. Klicken Sie auf die nicht ausreichend gestützten Bereiche, die rot hervorgehoben sind, um eine Stütze hinzuzufügen. Weiße Berührungspunkte werden beim Klicken angezeigt.
- 5. Klicken Sie auf **Apply (Anwenden)**. Stützstrukturen werden erneut generiert und die verbleibenden nicht ausreichend gestützten Bereiche sind rot hervorgehoben.
- 6. Wiederholen Sie den Vorgang, bis das Modell vollständig gestützt wird.

#### 5.3.2.4 Hochladen eines Drucks

Nachdem Ihr Modell oder Ihre Modelle ausgerichtet und gestützt sind, speichern Sie Ihre FORM-Datei und laden Sie den Druckauftrag auf den Drucker hoch. Zum Hochladen des Druckauftrags müssen der Drucker und der Computer mit PreForm entweder über USB verbunden oder im gleichen Netzwerk sein. Weitere Informationen dazu finden Sie in Abschnitt **4.6 Verbinden des Druckers mit einem Netzwerk**. Sobald die Übertragung abgeschlossen ist, muss der Start eines Druckauftrags auf dem Touchscreen des Druckers bestätigt werden. Weitere Informationen finden Sie im Abschnitt **5.4.2 Start eines Drucks**.

#### So laden Sie einen Druckauftrag über PreForm auf den Drucker hoch:

- Klicken Sie auf dem Startbildschirm auf das orangefarbene Druckersymbol. Das Fenster Print (Drucken) öffnet sich.
- Klicken Sie auf den Pfeil Select Printer (Drucker auswählen), um einen Drucker auszuwählen. Das Fenster Printer List (Druckerliste) öffnet sich.
- Klicken Sie auf den Namen des Druckers, den Sie auswählen möchten. Das Fenster Printer Details (Druckerdetails) öffnet sich.
  - Falls der Drucker nicht automatisch in der **Printer List (Druckerliste)** erscheint, klicken sie auf **Add (Hinzufügen)**, um die IP-Adresse des Druckers manuell einzugeben.
- 4. Klicken Sie auf Select (Auswählen). Das Fenster Job Setup (Druckeinrichtung) öffnet sich.
- Klicken Sie auf Apply (Anwenden). Der ausgewählte Drucker erscheint im Dialogfenster Job Info (Druckinfo).
- 6. Geben Sie einen Job Name (Auftragsnamen) ein oder aktualisieren Sie ihn.
- 7. Klicken Sie auf Print Now (Jetzt drucken), um den Druck sofort zu starten, sobald der Drucker bereit ist; oder auf Add to Queue (Zur Warteschlange hinzufügen), um den Druck zur Warteschlange des Druckers hinzuzufügen. Sobald die Fortschrittsleiste voll ist und das Fenster Print (Druck) sich schließt, ist der Auftrag vollständig hochgeladen.

#### 5.4 Vorbereitung des Druckers für den Druck

Bevor der Druckauftrag starten kann, muss der Form 4L eingerichtet werden, um den Materialeinstellungen zu entsprechen. Setzen Sie den Harztank, die Konstruktionsplattform und die Harzkartusche ein. Bestätigen Sie den Druckauftrag auf dem Touchscreen des Druckers und warten Sie, bis die Druckkammer des Form 4L auf die nötige Temperatur vorgeheizt ist. Eine detaillierte Anleitung und Veranschaulichungen finden Sie unter **support.formlabs.com**.

#### 5.4.1 Automatische Prüfung der Verbrauchsmaterialien

Der Form 4L nimmt vor jedem Druckauftrag folgende Prüfungen vor:

- **Zubehör:** Sensoren prüfen die ordnungsgemäße Installation der Konstruktionsplattform, des Harztanks und der Harzkartusche.
- **Temperatur:** Der Drucker erhitzt das Harz auf die optimale Temperatur, bevor der Druckvorgang beginnt.
- Harz: Das Harz fließt aus den Harzkartuschen in den Harztank, wenn der Abgabearm der Kartusche das Beißventil der einzelnen Harzkartuschen öffnet. Der Form 4L reguliert das Harzvolumen im Tank durch einen Sensor, den sogenannten LevelSense, der sich über der hinteren, linken Ecke des Harztanks befindet. Der Drucker beginnt mit dem Füllen des Harztanks, sobald ein Druck beginnt, und hält den Harzfüllstand im Harztank während

des gesamten Drucks stabil. Der Druck beginnt automatisch, wenn der LevelSense die entsprechende Menge an Kunstharz im Harztank erkennt.

 Ablagerungen: Der Mischer und die Sensoren überprüfen, ob Ablagerungen auf der Konstruktionsplattform hinterlassen wurden.

#### 5.4.2 Den Drucker zum Starten eines Druckvorgangs vorbereiten

Vergewissern Sie sich, dass die Konstruktionsplattform sauber und einsatzbereit ist und dass der Mischer an seinem Platz fixiert ist, bevor der Drucker einen Druck startet. So bereiten Sie Ihren Drucker für einen Druck vor:

- 1. Tippen Sie auf dem Touchscreen auf das Druckersymbol in der Seitenleiste.
- 2. Tippen Sie auf das Häkchen neben den Statuselementen **Build Platform** (Konstruktionsplattform) und Tank, um zu bestätigen, dass diese zur Nutzung bereit sind.
- 3. Der Status in der oberen Leiste ändert sich zu **Ready (Bereit)**.

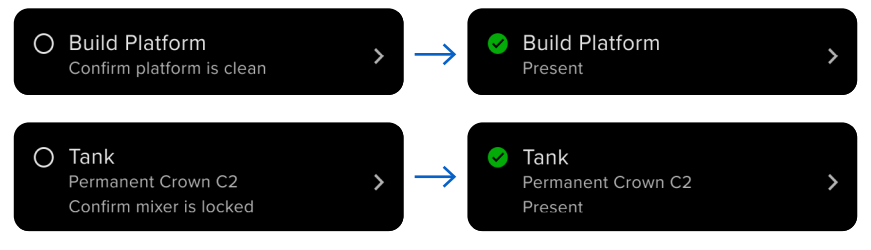

#### 5.4.3 Start eines Drucks

Sobald ein Druckauftrag auf den Form 4L hochgeladen ist, zeigt der Touchscreen des Druckers den Druckauftrag in der Warteschlange an. Um den Druck zu starten, tippen Sie auf dem Touchscreen des Druckers auf **Print (Drucken)**.

Falls der Druckauftrag nicht der nächste in der Warteschlange ist, tippen Sie auf **Home** (Startbildschirm) auf das Menü-Symbol, um auf die Queue (Warteschlange) zuzugreifen. So starten Sie den Druck über den Touchscreen des Druckers:

- 1. Tippen Sie auf **Home (Startbildschirm)** oder in der **Queue (Warteschlange)** auf den Druckauftrag. Das Druckauftragsfenster erscheint.
- 2. Tippen Sie zur Bestätigung auf Print (Drucken). Ein neuer Bildschirm erscheint.
- Folgen Sie den Aufforderungen auf dem Touchscreen und pr
  üfen Sie, ob Harztank und Kartusche korrekt eingesetzt sind; tippen Sie dann auf **Confirm (Bestätigen)**. Der Druck beginnt, sobald das Harz im Harztank seine optimale Temperatur erreicht hat.

#### 5.4.4 Anhalten eines Drucks

Um einen laufenden Druck anzuhalten, tippen Sie auf dem Touchscreen des Druckers auf **Pause > Abort (Anhalten > Abbrechen)**.

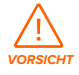

Bewegliche Teile. Öffnen Sie die Tür des Druckers erst, wenn der Touchscreen des Druckers anzeigt, dass der Druck abgeschlossen ist. Durch bewegliche Komponenten kann es zu Quetschungen und zum Einklemmen von Haaren und Kleidungsstücken kommen.

#### 5.5 Fertigstellung und Nachbearbeitung eines Drucks

Die Fertigstellung und Nachbearbeitung der Teile umfasst alle Schritte nach dem Drucken. Mit den folgenden Schritten verwandeln Sie ein 3D-Modell aus einer digitalen Datei in ein funktionales Druckteil. Eine detaillierte Anleitung und Veranschaulichungen finden Sie unter **support.formlabs.com**.

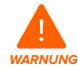

Hautreizendes Produkt: Harz und Lösungsmittel können eine Hautreizung oder eine allergische Hautreaktion hervorrufen. Tragen Sie bei der Handhabung von flüssigem Kunstharz, kunstharzbeschichteten Oberflächen oder Lösungsmitteln stets Handschuhe. Waschen Sie Ihre Haut mit ausreichend Wasser und Seife.

#### So wird ein Druck fertiggestellt und nachbearbeitet:

- 1. Ziehen Sie ein neues und sauberes Paar Nitrilhandschuhe an.
- Wenn der Druck abgeschlossen ist, öffnen Sie die Tür des Druckers und schieben Sie den Riegel der Konstruktionsplattform nach links.
- 3. Heben Sie die Konstruktionsplattform mit beiden Händen an den Griffen aus dem Drucker.
- 4. Schließen Sie die Druckertür.
- 5. Waschen Sie den Druck im Form Wash, Form Wash (2. Generation), Form Wash L, Form 4L Finish Kit oder einem von Formlabs zugelassenen Großformat-Ultraschallreiniger. Formlabs-Produkte wie der Form Wash L funktionieren sowohl mit Isopropylalkohol als auch mit Tripropylenglykolmonomethylether als Lösungsmittel.

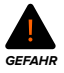

**Brandgefahr:** Isopropylalkohol ist eine entzündliche Chemikalie. Halten Sie ihn von Zündquellen fern, einschließlich offener Flamme, Funken oder konzentrierter Hitzequellen.

- 6. Entfernen Sie das Lösungsmittel vom Druckteil.
  - Falls Ihr Lösungsmittel schnell verdunstet (wie z. B. Isopropylalkohol), lassen Sie Ihre Druckteile nach dem Waschen mindestens 30 Minuten lang trocknen, damit das gesamte Lösungsmittel verdunstet.
  - Falls Ihr Lösungsmittel nicht verdunstet (wie z. B. Tripropylenglykolmonomethylether), waschen Sie die Druckteile mit Wasser, um das überschüssige Lösungsmittel zu entfernen.
- Lassen Sie Ihre Druckteile trocknen. Stellen Sie vor dem Nachhärten sicher, dass Ihre Druckteile komplett getrocknet und frei von überschüssigem Lösungsmittel, Kunstharz und anderen Flüssigkeiten sind.
- Härten Sie Ihren Druck mit dem Form Cure, Form Cure L oder einer von Formlabs genehmigten großformatigen SLA-Nachhärtungseinheit eines Drittanbieters aus, um die mechanischen Eigenschaften vollständig auszubilden.
- Bearbeiten Sie Ihre Drucke durch Entfernen der Stützstrukturen, das Abschleifen von Schönheitsfehlern und das Auftragen von Farbe.

#### 5.6 Verwaltung des Druckers

Während der Drucke und dazwischen können Sie die Nutzung Ihres Druckers überwachen, Druckaufträge verwalten und zukünftige Druckaufträge vorbereiten. Eine detaillierte Anleitung und Veranschaulichungen finden Sie unter **support.formlabs.com**.

#### 5.6.1 Verknüpfung des Druckers mit Dashboard

Mit Dashboard (formlabs.com/dashboard) können Einzelpersonen oder Teams Ihre Formlabs-Drucker aus der Ferne verwalten, den Materialverbrauch verfolgen und bereits getätigte Käufe bei Formlabs begutachten oder neue Käufe tätigen. Registrieren Sie den Form 4L über den Touchscreen des Druckers in Dashboard. Sobald der Drucker im Dashboard registriert wurde und die druckerseitige Dashboard-Protokollierung aktiviert ist, sendet der Form 4L Daten an Dashboard. Bedingung dafür ist, dass die WLAN- oder Ethernet-Verbindung des Druckers Zugriff auf das Internet ermöglicht.

#### 5.6.2 Start eines hochgeladenen Druckauftrags

## So lässt sich ein hochgeladener Druckauftrag über den Touchscreen des Druckers starten:

1. Stellen Sie sicher, dass der Harztank, die Konstruktionsplattform und die Harzkartusche in den Drucker eingesetzt sind.

2. Tippen Sie auf den Druckauftrag in der **Queue (Warteschlange)**. Weitere Informationen finden Sie im Abschnitt **5.4.2 Start eines Drucks**.

#### 5.6.3 Löschen eines hochgeladenen Druckauftrags

- So löschen Sie einen hochgeladenen Druckauftrag über den Touchscreen des Druckers:
- 1. Tippen Sie auf den Druckauftrag in der Queue (Warteschlange).
- Tippen Sie auf Delete (Löschen). Tippen Sie bei Aufforderung zur Bestätigung erneut auf Delete (Löschen).

#### 5.6.4 Wechsel des Harztyps zwischen den Druckaufträgen

Wenn Sie den Kunstharztyp wechseln, tauschen Sie grundsätzlich sowohl den Harztank als auch die Harzkartusche aus. Entfernen Sie die Harzkartusche, bevor Sie den Tank entnehmen, um zu verhindern, dass Kunstharz aus den Beißventilen in den Druckerhohlraum läuft. Weitere Informationen erhalten Sie in den Abschnitten **6.7.3 Austausch des Harztanks** und **6.6.3 Austausch der Harzkartusche**.

#### 5.6.5 Überprüfung und Wahrung der Harztemperatur

Der Form 4L erhitzt das Harz auf eine festgelegte Temperatur, bevor ein Druck gestartet wird. Sie können die aktuelle Temperatur des Harzes auf dem Touchscreen abrufen. Das Harz wird durch Widerstandsheizelemente erhitzt, die sich unter dem Harztank befinden. Der Form 4L heizt automatisch vor und hält vor und zwischen Druckaufträgen eine konstante

#### 5.6.6 Ausschalten des Druckers

Temperatur in der Druckkammer.

Der Form 4L ist darauf ausgelegt, eingeschaltet zu bleiben, wenn er nicht verwendet wird. Abhängig von der Firmwareversion Ihres Druckers gibt es im Touchscreen eine Option, die den Drucker sofort oder nach einer bestimmten Zeit in den Ruhezustand versetzt.

Durch Tippen auf den Touchscreen des Druckers, Einsetzen oder Entnehmen der Verbrauchsmaterialien oder andere Interaktionen mit dem Drucker holen Sie ihn aus dem Ruhezustand. Eine detaillierte Anleitung und Veranschaulichungen finden Sie unter **support.formlabs.com**.

Schalten Sie das Gerät vollständig aus, wenn Sie den Drucker umpositionieren, einlagern oder Strom sparen wollen.

#### So schalten Sie den Drucker vollständig aus:

- 1. Drücken Sie den Netzschalter auf der Rückseite des Geräts direkt neben dem Netzkabel.
- 2. Der Drucker schaltet sich aus.

## 6. Wartung

Formlabs bietet Anweisungen zur Installation, Bedienung und Wartung des Geräts. Es darf nur von einer qualifizierten und geschulten Person gewartet werden. Unerlaubte Demontage oder Reparaturmaßnahmen können das Gerät beschädigen.

Es gibt zwei Arten von Wartungsmaßnahmen: regelmäßige Wartung nach jedem Druck und unregelmäßige Wartung in bestimmten Situationen. Bitten führen Sie Protokoll, wann die einzelnen unregelmäßigen Wartungsmaßnahmen zum letzten Mal durchgeführt wurden. Eine detaillierte Anleitung und Veranschaulichungen finden Sie unter **support.formlabs.com**.

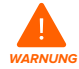

- Formlabs bietet f
  ür Personen jedes Kenntnisstands Anweisungen zur Installation, Bedienung und Wartung des Form 4L. Der Form 4L darf nur von einer qualifizierten oder geschulten Person gewartet werden.
- Öffnen Sie das Gerät nicht und/oder untersuchen Sie keine der internen Komponenten, sofern Sie dazu nicht von Formlabs oder einem zertifizierten Dienstleister angeleitet werden. Kontaktieren Sie den Formlabs-Kundenservice oder einen zertifizierten Dienstleister für zusätzliche Anleitung.
- Demontage- oder Reparaturmaßnahmen durch Unbefugte können das Gerät beschädigen und zum Verlust der Garantie führen.
- Tragen Sie bei Wartungsarbeiten persönliche Schutzausrüstung (PSA). Verwenden Sie Werkzeuge ausschließlich wie beschrieben.
- Trennen Sie das Gerät vor der Wartung von der Stromquelle. Durch bewegliche Komponenten kann es zu Quetschungen und zum Einklemmen von Haaren und Kleidungsstücken kommen.

#### 6.1 Werkzeuge und Zubehör

Benutzen Sie zur Wartung des Form 4L nur Werkzeuge, Chemikalien und Prozeduren, die in diesem Handbuch dargelegt werden, in Übereinstimmung mit den Aufforderungen auf dem Touchscreen des Druckers und mit **support.formlabs.com**.

Benutzen Sie niemals ungenehmigte Werkzeuge, Chemikalien oder Prozeduren für den Form 4L, es sei denn, der Formlabs-Kundenservice oder ein zertifizierter Dienstleister weist Sie spezifisch dazu an.

#### Reinigungsblatt

Zur Reinigung des Inneren des Harztanks.

#### Wattestäbchen

Zur Reinigung kleinerer Mengen von ausgelaufenem Kunstharz.

Allzweckreiniger (z. B. Glasreiniger) und/oder Seifenwasser

Für Reinigung der Druckertür, der Außengehäuse und der Anzeige.

- Isopropylalkohol (IPA), mindestens 90%ig
  - Zur Reinigung der optischen Komponenten des Druckers und Konstruktionsplattform.
  - Zur Reinigung der Arbeitsoberflächen und Werkzeuge

#### Lithiumfett für Kugellager

Zum Schmieren der Z-Achsen-Spindel

#### Küchenpapier mit geringem Faseranteil

- Zur Reinigung der Arbeitsoberflächen und Werkzeuge
- Zum Schutz empfindlicher Komponenten
- Zum Aufwischen von Schmiermittel, Kunstharz oder Lösungsmittel
- Nicht scheuerndes Mikrofasertuch
  - Zur Reinigung der Druckertür, der Außengehäuse und der Anzeige
- Nicht scheuernde, fusselfreie Tücher für den Einmalgebrauch Zur Reinigung der optischen Komponenten des Druckers
- Gummi-Staubbläser
  - Zum Entfernen von Staub von der Light Processing Unit (LPU)
- Kunststofftankspachtel

Zur Inspektion und Reinigung des Innenraums des Harztanks

#### 6.2 Überprüfung und Wartung des Druckers

Untersuchen und warten Sie Ihren Drucker und die Verbrauchsmaterialien, um die ordnungsgemäße Funktion Ihres Druckers sowie die hohe Druckqualität sicherzustellen. Eine detaillierte Anleitung und Veranschaulichungen finden Sie unter **support.formlabs.com**.

#### 6.2.1 Vor jedem Druck

| Zu überprüfen                 | Siehe                                | Abschnitt |
|-------------------------------|--------------------------------------|-----------|
| Arbeitsumgebung               | Betriebsumgebung                     | 4.1       |
| Konstruktionsplattform        | Reinigung der Konstruktionsplattform | 6.3.1     |
| Beißventile der Harzkartusche | Inspektion der Beißventile           | 6.3.2     |
| Innenseite des Tanks          | Inspektion des Harztanks             | 6.7.1     |

#### 6.2.2 Vor dem Wechsel des Harztyps

| Zu überprüfen | Siehe                  | Abschnitt |
|---------------|------------------------|-----------|
| Mischer       | Reinigung des Mischers | 6.4.1     |

#### 6.2.3 Regelmäßige Wartung

| Zu überprüfen        | Siehe                            | Abschnitt |
|----------------------|----------------------------------|-----------|
| Tür                  | Inspektion der Tür               | 6.5.1     |
| Display              | Inspektion des Displays          | 6.5.2     |
| Tropfenfänger        | Inspektion des Tropfenfängers    | 6.5.3     |
| Gehäuse              | Inspektion der Gehäuse           | 6.5.4     |
| Z-Achsen-Leitspindel | Wartung der Z-Achsen-Leitspindel | 6.5.5     |

#### 6.3 Aufgaben vor und nach Gebrauch

Führen Sie die nachstehenden Wartungsaufgaben zwischen den einzelnen Druckvorgängen durch. Eine detaillierte Anleitung und Veranschaulichungen finden Sie unter **support.formlabs.com**.

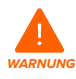

Hautreizendes Produkt: Harz und Lösungsmittel können eine Hautreizung oder eine allergische Hautreaktion hervorrufen. Tragen Sie bei der Handhabung von flüssigem Kunstharz, kunstharzbeschichteten Oberflächen oder Lösungsmitteln stets Handschuhe. Waschen Sie Ihre Haut mit ausreichend Wasser und Seife.

#### 6.3.1 Reinigung der Konstruktionsplattform

Die Konstruktionsplattform ist eine Aluminiumplattform mit einer Oberfläche, auf der die Druckteile haften können. Mit der Zeit bilden sich auf der Konstruktionsplattform Kratzer durch das Entfernen der Teile, die für zusätzliche Haftung sorgen. Vermeiden Sie es, eine mit Harz verkleidete Konstruktionsplattform direkt nach Abschluss eines Drucks dem Licht auszusetzen. Flüssiges Kunstharz härtet durch Umgebungslicht aus und Kunstharz, das auf der Oberfläche der Konstruktionsplattform zurückbleibt, macht diese unbrauchbar.

#### Erforderliches Zubehör

- Isopropylalkohol
- Küchenpapier mit geringem Faseranteil
- Reaktionsresistente Nitrilhandschuhe

Beim Wechsel des Harztyps zwischen den Druckvorgängen oder bei der Aufbewahrung der Konstruktionsplattform zur späteren Verwendung sollten Sie diese mit Isopropylalkohol und Küchenpapier mit geringem Faseranteil reinigen. Wenn der nächste Druck direkt im Anschluss und mit demselben Harztyp erfolgt, muss das flüssige Kunstharz nicht entfernt werden.

#### 6.3.2 Inspektion des Beißventils

Das Beißventil befindet sich auf der Unterseite jeder Harzkartusche. Diese flexible Dichtung reguliert die Harzabgabe. Kunstharz fließt aus der Öffnung in der Mitte des Beißventils, wenn der Abgabearm der Kartusche das Beißventil aufdrückt. Wenn Sie zu einer anderen Harzkartusche wechseln, untersuchen Sie das Beißventil auf gehärtetes Kunstharz oder Schäden.

#### 6.3.3 Inspektion der Innenseite des Harztanks

Lesen Sie Abschnitt 6.7.1 Inspektion des Harztanks.

#### 6.4 Aufgaben vor dem Wechsel des Harztyps

Führen Sie die folgenden Wartungsarbeiten durch, wenn Sie den Harztyp wechseln. Eine detaillierte Anleitung und Veranschaulichungen finden Sie unter **support.formlabs.com**.

#### 6.4.1 Reinigung des Mischers

Der Mischer verbessert die Einheitlichkeit des Drucks, indem er den Konstruktionsbereich freimacht und das Harz zirkulieren lässt. Wenn Sie mehrere Drucke mit demselben Harztyp durchführen, müssen Sie den Mischer zwischen den Drucken nicht reinigen. Wenn Sie den Harztyp wechseln, müssen Sie den Mischer zwischen den Einsätzen reinigen, um eine Verunreinigung zu vermeiden.

#### So reinigen Sie den Mischer:

- 1. Entriegeln Sie den Mischer und nehmen Sie ihn aus dem Drucker.
- 2. Reinigen Sie den Mischer mit einem Lösungsmittel wie IPA oder TPM. Es gibt zwei Möglichkeiten:
  - a. Wischen Sie den Mischer mit einem mit Lösungsmittel befeuchteten, sauberen Stück Küchenpapier ab.

- Reinigen Sie den Mischer mit dem Form Wash L oder einem anderen automatischen Reinigungsgerät.
- Lassen Sie den Mischer vollständig trocknen, bevor Sie ihn wieder in den Drucker einsetzen. Wenn Sie den Mischer mit einem Lösungsmittel gereinigt haben, das nicht leicht verdunstet (wie z. B. TPM) müssen Sie den Mischer möglicherweise manuell trocknen.

Wenn der Mischer sichtbar beschädigt ist, Ablagerungen im Harztank zurückbleiben oder das Harz im Harztank verfärbt ist, tauschen Sie den Mischer aus.

#### 6.5 Regelmäßige Wartung

Führen Sie die nachstehenden Wartungsaufgaben in regelmäßigen Abständen oder nach Bedarf durch. Eine detaillierte Anleitung und Veranschaulichungen finden Sie unter **support.formlabs.com**.

#### 6.5.1 Inspektion der Tür

Führen Sie eine Sichtprüfung der Tür auf Harzrückstände, Risse oder andere Schäden durch. Reinigen Sie die Tür mit einem nicht scheuernden Mikrofasertuch und Seifenwasser oder einem Allzweckreiniger, wie z. B. Glasreiniger. Im Falle eines Risses, der Licht durch die Tür hindurchlässt, installieren Sie eine neue Tür. Weitere Informationen finden Sie im Abschnitt

#### 8 Demontage und Reparatur.

#### 6.5.2 Inspektion des Displays

Untersuchen Sie das Display optisch auf Harzspuren. Reinigen Sie das Display mit einem scheuerfreien Mikrofasertuch und einem Allzweckreiniger, wie z. B. Glasreiniger.

#### 6.5.3 Inspektion des Tropfenfängers

Prüfen Sie den Tropfenfänger optisch auf Harzrückstände. Reinigen Sie den Tropfenfänger mit Isopropylalkohol und Küchenpapier mit geringem Faseranteil.

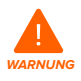

Bewegliche Teile. Trennen Sie das Gerät von der Stromquelle. Durch bewegliche Komponenten kann es zu Quetschungen und zum Einklemmen von Haaren und Kleidungsstücken kommen.

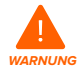

Hautreizendes Produkt: Harz und Lösungsmittel können eine Hautreizung oder eine allergische Hautreaktion hervorrufen. Tragen Sie bei der Handhabung von flüssigem Kunstharz, kunstharzbeschichteten Oberflächen oder Lösungsmitteln stets Handschuhe. Waschen Sie Ihre Haut mit ausreichend Wasser und Seife.

#### Erforderliches Zubehör

- Isopropylalkohol
- Küchenpapier mit geringem Faseranteil
- · Reaktionsresistente Nitrilhandschuhe
- So wird der Tropfenfänger inspiziert und gereinigt:
- 1. Ziehen Sie ein neues und sauberes Paar Nitrilhandschuhe an.
- 2. Trennen Sie den Drucker von der Stromquelle.

- Entfernen Sie die Konstruktionsplattform, den Harztank und die Harzkartusche, um auf den Tropfenfänger zuzugreifen, den Bereich unter dem Tankschnabel oder unter dem Abgabearm der Kartusche.
- 4. Führen Sie eine Sichtprüfung des Tropfenfängers durch.
- 5. Entfernen Sie Harzrückstände oder Verunreinigungen mit Isopropylalkohol und Küchenpapier mit geringem Faseranteil.

#### 6.5.4 Inspektion der Gehäuse

Führen Sie eine Sichtprüfung der Seiten-, Vorder- und Rückgehäuse auf Harzrückstände oder andere Schäden durch. Entfernen Sie Harzrückstände oder Verunreinigungen mit Seifenwasser und Küchenpapier mit geringem Faseranteil.

#### 6.5.5 Wartung der Z-Achsen-Spindel

Die Konstruktionsplattformhalterung ist entlang der Z-Achsen-Kugelrollspindel befestigt. Die Spindel muss geschmiert werden, damit sich die Konstruktionsplattformhalterung reibungslos und leise bewegen kann.

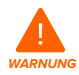

Bewegliche Teile. Trennen Sie das Gerät von der Stromquelle. Durch bewegliche Komponenten kann es zu Quetschungen und zum Einklemmen von Haaren und Kleidungsstücken kommen.

#### 6.5.5.1 Inspektion der Z-Achsen-Spindel

Führen Sie eine Sichtprüfung der Z-Achsen-Spindel durch, um sicherzustellen, dass sich die Konstruktionsplattformhalterung leichtgängig bewegt und sich keine Ablagerungen in den Schraubengewinden befinden.

#### Erforderliches Zubehör

- Mikrofasertuch oder Küchenpapier mit geringem Faseranteil
- Lithiumfett für Kugellager
- Reaktionsresistente Nitrilhandschuhe

#### So inspizieren Sie die Z-Achsen-Spindel:

- 1. Ziehen Sie ein neues und sauberes Paar Nitrilhandschuhe an.
- Drehen Sie die Z-Achsen-Spindel. Je nach Firmwareversion Ihres Druckers gibt es eine Wartungsoption, die über den Touchscreen des Druckers zugänglich ist und die Konstruktionsplattformhalterung entlang ihrer Leitspindel bewegt. Eine detaillierte Anleitung und Veranschaulichungen finden Sie unter support.formlabs.com.
- 3. Während sich die Halterung der Konstruktionsplattform auf und ab bewegt, hören, sehen und fühlen Sie nach Bereichen, die Geräusche verursachen oder an denen die Halterung der Konstruktionsplattform klemmt oder sich weniger leichtgängig bewegt.
- 4. Prüfen Sie die Kugelrollspindel optisch auf Ablagerungen oder Fremdkörper, die die Kugelrollspindel oder den Bewegungspfad behindern.
- 5. Führen Sie eine Sichtprüfung der Kugelrollspindel durch, um sicherzustellen, dass das Schmiermittel die gesamte Länge des Gewindes erreicht.
- Falls Schmiermittel auf der Spindel fehlt oder die X-Achse zeitweise beim Druck Geräusche verursacht, schmieren Sie die Kugelrollspindel entsprechend der untenstehenden Anweisungen.

#### 6.5.5.2 Schmieren der Z-Achsen-Spindel

So schmieren Sie die Z-Achsen-Spindel:

- 1. Ziehen Sie ein neues und sauberes Paar Nitrilhandschuhe an.
- 2. Trennen Sie den Drucker von der Stromquelle.
- 3. Entfernen Sie die Konstruktionsplattform und den Harztank.
- 4. Platzieren Sie ein sauberes Stück faserarmes Küchenpapier auf die LPU.
- 5. Entfernen Sie mit einem Stück Küchenpapier altes und verunreinigtes Schmierfett von der Spindel.
- 6. Tragen Sie eine dünne Schicht Lithiumfett (speziell für Kugellager) gleichmäßig entlang der Spindel auf. Tragen Sie das Schmiermittel direkt aus dem Behälter auf oder tupfen Sie es mit der Hand auf die Spindel. Tragen Sie dabei unbedingt Handschuhe.
- 7. Drehen Sie die Spindel. Je nach Firmwareversion Ihres Druckers gibt es eine Wartungsoption, die über den Touchscreen des Druckers zugänglich ist und die Konstruktionsplattformhalterung entlang ihrer Leitspindel bewegt. Eine detaillierte Anleitung und Veranschaulichungen finden Sie unter support.formlabs.com.
- 8. Während sich die Halterung der Konstruktionsplattform auf und ab bewegt, hören, sehen und fühlen Sie nach Bereichen, die Geräusche verursachen oder an denen die Halterung der Konstruktionsplattform klemmt oder sich weniger leichtgängig bewegt.
- 9. Wischen Sie überschüssiges Schmiermittel mit einem Mikrofasertuch oder einem Stück Küchenpapier mit niedrigem Faseranteil von der Spindel.

#### 6.6 Planmäßige Wartung

Führen Sie die folgenden Wartungsaufgaben entsprechend der in der untenstehenden Tabelle angegeben Häufigkeit durch. Eine detaillierte Anleitung und Veranschaulichungen finden Sie unter **support.formlabs.com**.

| Aufgabe                                  | Frequenz                                                                                                    | Siehe                                       | Abschnitt |
|------------------------------------------|----------------------------------------------------------------------------------------------------|---------------------------------------------|-----------|
| Aktualisierung<br>der Firmware           | Wenn PreForm anzeigt, dass<br>eine neue Firmwareversion<br>verfügbar ist.                                                                                                    | Aktualisierung<br>der Firmware              | 6.6.1     |
| Filtern des Kunstharzes                  | Wenn ein Reinigungsblatt nicht<br>ausreicht, um Partikel aus dem<br>Harztank zu entfernen.                                                                                                    | Filtern des<br>Kunstharzes                  | 6.6.2     |
| Auswechseln der<br>Harzkartusche         | Wenn die Harzkartusche leer ist,<br>nachdem 1 Liter gedruckt wurde.                                                                                                    | Auswechseln der<br>Harzkartusche            | 6.6.3     |
| Reinigung des hinteren<br>Maschenfilters | Wenn der Drucker anzeigt,<br>dass der hintere Maschenfilter<br>gereinigt werden sollte.<br>Wenn der Drucker anzeigt,<br>dass das Heizelement oder<br>das Harz seine Zieltemperatur<br>überschritten hat. | Reinigung<br>des hinteren<br>Maschenfilters | 6.6.4     |
| Reinigung der<br>LPU-Ablösetextur        | Wenn die LPU-Ablösetextur<br>verschmiert oder verunreinigt ist.                                                                                                    | Reinigung der<br>LPU-Ablösetextur           | 6.6.5     |

Wartungsaufgaben sollten gemäß dem folgenden Plan ausgeführt werden:

| Aufgabe                           | Frequenz                                                                                                    | Siehe                               | Abschnitt |
|-----------------------------------|----------------------------------------------------------------------------------------------------|-------------------------------------|-----------|
| Austausch<br>des Harztanks        | Sobald der Verschleiß am Boden<br>des Harztanks die Druckqualität<br>zu beeinträchtigen beginnt.<br>Sobald der Drucker angibt,<br>dass der Harztank das Ende<br>seiner Lebensdauer erreicht hat. | Austausch<br>des Harztanks          | 6.7.3     |
| Schmieren der<br>Z-Achsen-Spindel | Alle 12 Monate, wenn<br>sich die Halterung der<br>Konstruktionsplattform nicht<br>leichtgängig bewegt oder<br>beim Drucken unregelmäßige<br>Geräusche erzeugt.                                   | Wartung der<br>Z-Achsen-Leitspindel | 6.5.5     |

#### 6.6.1 Aktualisierung der Firmware

Formlabs veröffentlicht regelmäßig aktualisierte Firmware, um Softwarefehler zu beheben und die Funktionalität zu verbessern. Lesen Sie die PreForm- und Firmware-Versionshinweise, um mehr über die Neuerungen zu erfahren, die mit jeder neuen Version hinzukommen. Eine detaillierte Anleitung und Veranschaulichungen finden Sie unter **support.formlabs.com**.

#### 6.6.2 Filtern des Kunstharzes

Filtern Sie das Harz und entfernen Sie so Verunreinigungen und sehr kleine Partikel aus teilweise gehärtetem Harz. Eine detaillierte Anleitung und Veranschaulichungen finden Sie unter **support.formlabs.com**.

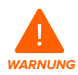

Hautreizendes Produkt: Harz und Lösungsmittel können eine Hautreizung oder eine allergische Hautreaktion hervorrufen. Tragen Sie bei der Handhabung von flüssigem Kunstharz, kunstharzbeschichteten Oberflächen oder Lösungsmitteln stets Handschuhe. Waschen Sie Ihre Haut mit ausreichend Wasser und Seife.

#### Erforderliches Zubehör

- Reaktionsresistente Nitrilhandschuhe
- Ein lichtundurchlässiger und für Kunstharz geeigneter Behälter
- Farb- oder Ölfilter (mit Maschenweite "fein" bzw. 190 Mikrometer großer Maschenweite)

#### So wird Kunstharz gefiltert:

- 1. Ziehen Sie ein neues und sauberes Paar Nitrilhandschuhe an.
- Befestigen Sie den Farb- oder Ölfilter (mit Maschenweite "fein" bzw. 190 Mikrometer großer Maschenweite) über einem lichtundurchlässigen und für Kunstharz geeigneten Behälter. Verwenden Sie einen Ringständer, um das Risiko von verschüttetem Harz zu verringern.
- 3. Entfernen Sie den Harztank und den Mischer. Legen Sie den Mischer auf einer geschützten Oberfläche ab.
- 4. Halten Sie den Harztank an der Kante fest und achten Sie darauf, dass Sie die Unterseite des Harztanks nicht berühren.
- 5. Neigen Sie den Harztank, sodass sich der Tankschnabel direkt über dem Filter befindet.
- 6. Gießen Sie das Kunstharz durch den Filter in den lichtundurchlässigen Kunststoffbehälter.

- 7. Schaben Sie das Innere des Harztanks vorsichtig mit dem Kunststoff-Tankspachtel ab, um das Harz in Richtung des Tankschnabels zu ziehen.
- 8. Sobald das gesamte Harz durch den Filter gelaufen ist, gießen Sie das Harz wieder zurück in den Harztank.
- 9. Informationen zur Entsorgung des benutzten Filters finden Sie in Abschnitt **9.1 Entsorgung** von Kunstharz und Zubehör.

#### 6.6.3 Austausch der Harzkartuschen

Ersetzen Sie die Harzkartuschen beim Materialwechsel zwischen den Drucken, oder wenn eine Harzkartusche leer ist.

So ersetzen Sie eine Harzkartusche:

- 1. Drücken Sie die Entlüftungskappe zu.
- 2. Halten Sie die Harzkartusche an ihren Griffen fest.
- 3. Heben Sie die Harzkartusche aus dem Drucker.
- Lagern oder entsorgen Sie die Harzkartusche. Eine detaillierte Anleitung und Veranschaulichungen finden Sie unter support.formlabs.com.
- 5. Informationen zum Einsetzen einer neuen Harzkartusche finden Sie in Abschnitt 4.10 Einsetzen der Harzkartusche.

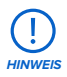

Lagern Sie die Kartuschen aufrecht mit eingebauten Ventilkappen, um die Aufbewahrungsflächen vor Harz zu schützen.

#### 6.6.4 **Reinigung des Maschenfilters**

Der Maschenfilter befindet sich auf der rechten Seite des Druckers, unterhalb der Harzkartuschennuten. Er wird magnetisch am Drucker befestigt und deckt den Lufteinlass der LPU ab. Ein sauberer Staubfilter sorgt dafür, dass die LPU und das Harz nicht überhitzen. Eine detaillierte Anleitung und Veranschaulichungen finden Sie unter **support.formlabs.com**.

#### Erforderliches Zubehör

Sauger

#### So reinigen Sie den Maschenfilter:

- 1. Verschieben Sie den Drucker gegebenenfalls, um auf die rechte Seite der Maschine zugreifen zu können.
- 2. Suchen Sie den Maschenfilter.
- 3. Entfernen Sie den Maschenfilter aus dem Drucker.
- Saugen Sie das Filtergewebe, bis es sauber und frei von Staub oder Ablagerungen ist.
   a. Lässt sich das Filtergewebe nicht reinigen, ersetzen Sie es.
- Befestigen Sie den hinteren Maschenfilter wieder am Drucker an und achten Sie darauf, dass er mit den Lufteinlassöffnungen übereinstimmt.

#### 6.6.5 Reinigung der LPU-Ablösetextur

Die Textur auf der Oberseite der LPU reduziert die Krafteinwirkung auf die Druckteile, den Harztank und den Drucker zwischen den einzelnen Schichten. Halten Sie die LPU sauber, um Fehldrucke und Schäden am Harztank zu vermeiden. Eine detaillierte Anleitung und Veranschaulichungen finden Sie unter **support.formlabs.com**.

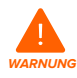

Hautreizendes Produkt: Harz und Lösungsmittel können eine Hautreizung oder eine allergische Hautreaktion hervorrufen. Tragen Sie bei der Handhabung von flüssigem Kunstharz, kunstharzbeschichteten Oberflächen oder Lösungsmitteln stets Handschuhe. Waschen Sie Ihre Haut mit ausreichend Wasser und Seife.

#### Erforderliches Zubehör

- Isopropylalkohol
- Reaktionsresistente Nitrilhandschuhe
- Nicht scheuernde Tücher
- Gummi-Staubbläser

#### So reinigen Sie die Ablösetextur:

- 1. Ziehen Sie ein neues und sauberes Paar Nitrilhandschuhe an.
- 2. Greifen Sie die Oberseite eines nicht scheuernden Tuchs mit einem Handschuh. Tauchen Sie die untere Hälfte des Tuchs in sauberen Isopropylalkohol ein.
- Ziehen Sie das mit Isopropylalkohol getränkte Tuch langsam über die Oberfläche der LPU. Es sollte 20–30 Sekunden dauern, die Breite der LPU abzuwischen.
  - Berühren Sie die Ablösetextur nicht mit Ihrer Hand und üben Sie keinen Druck auf das Tuch aus.
  - Bei Verunreinigungen und Harzrückständen in der Nähe des Randes der LPU: Ziehen Sie das Tuch immer in Richtung des Randes der LPU, um zu vermeiden, dass die Verunreinigungen verteilt werden.
- 4. Warten Sie, bis der Isopropylalkohol auf der Ablösetextur getrocknet ist.
- 5. Wiederholen Sie diesen Vorgang mehrmals, bis die Verunreinigung entfernt ist.

#### 6.7 Wartung des Harztanks

Der Harztank ist der Hauptbehälter für das aus der Harzkartusche abgegebene Kunstharz. Das Harz wird auf der Konstruktionsplattform ausgehärtet, wenn das Licht der Beleuchtungseinheit den Tankboden passiert. Achten Sie darauf, dass Sie den Harztank zwischen den einzelnen Drucken sachgemäß handhaben und warten. Eine detaillierte Anleitung und Veranschaulichungen finden Sie unter **support.formlabs.com**.

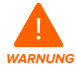

Hautreizendes Produkt: Harz und Lösungsmittel können eine Hautreizung oder eine allergische Hautreaktion hervorrufen. Tragen Sie bei der Handhabung von flüssigem Kunstharz, kunstharzbeschichteten Oberflächen oder Lösungsmitteln stets Handschuhe. Waschen Sie Ihre Haut mit ausreichend Wasser und Seife.

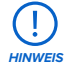

Verschüttungsgefahr: Kunstharz kann über die Tankwände hinauslaufen, wenn der Harztank um mehr als 5–10 Grad geneigt wird. Halten Sie den Harztank mit beiden Händen gerade. Zum Untersuchen und Reinigen der Unterseite des Harztanks leeren Sie den Harztank und/oder achten Sie darauf, kein Kunstharz außerhalb des Harztanks zu verschütten.

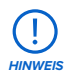

Scharfe und metallische Werkzeuge können den Harztank beschädigen und die Druckqualität beeinträchtigen, was zu Fehldrucken und/oder einem Harzaustritt führen kann. Verwenden Sie keine scharfen oder metallischen Werkzeuge, wie z. B. das Ablösewerkzeug oder den Seitenschneider, um den Harztank zu inspizieren oder zu reinigen.

#### 6.7.1 Inspektion des Harztanks

Zur Wahrung der Qualität untersuchen Sie Ihre Harztanks regelmäßig und reinigen Sie sie, falls nötig. Verschmutzte optische Oberflächen und Beschädigungen des Harztanks können zu Fehldrucken führen.

#### Erforderliches Zubehör

- Reaktionsresistente Nitrilhandschuhe
- Kunststofftankspachtel

#### So inspizieren Sie die Innenseite des Harztanks:

- 1. Ziehen Sie ein neues und sauberes Paar Nitrilhandschuhe an.
- Verwenden Sie den Kunststoff-Tankspachtel, um das Harz und das Innere des Tanks zu inspizieren. Weitere Informationen finden Sie im Abschnitt 7.3 Reinigung nach einem Fehldruck, Schritte 1–3.
- 3. Überprüfen Sie den Tank auf folgende Probleme, die zu Fehldrucken oder zu übermäßigem Verschleiß führen und einen Austausch des Harztanks erfordern:
  - Ausgehärtetes Harz auf dem Tankboden
  - Ablagerungen oder Fehldrucke im Kunstharz
  - Schnitte oder Rillen im Boden des Tanks
- Falls erforderlich, befolgen Sie die Reinigungsanweisungen, um ausgehärtetes Harz, Fehldrucke, Ablagerungen und abgesetzte Pigmente im Harztank zu entfernen.
  - Bei mäßigem Verschleiß oder mäßig vielen Kratzern am Boden des Tanks können Sie das Layout-Werkzeug in PreForm nutzen, um das Modell außerhalb des abgenutzten oder zerkratzten Bereichs zu verschieben.
  - Bei übermäßigem Verschleiß oder vielen Kratzern auf dem Boden des Tanks sollten Sie diesen durch einen neuen Harztank ersetzen. Lesen Sie dazu den Abschnitt
     6.7.3 Austausch des Harztanks.

#### So inspizieren Sie die Außenseite des Harztanks:

- 1. Ziehen Sie ein neues und sauberes Paar Nitrilhandschuhe an.
- Untersuchen Sie die Außenseite des Harztanks visuell auf Fingerabdrücke, Staub, Verunreinigungen und Kratzer, die das Licht der Beleuchtungseinheit streuen und zu Fehldrucken oder Ungenauigkeiten führen können.
- Falls erforderlich, entfernen Sie Fingerabdrücke, Staub oder Verunreinigungen auf dem Boden des Harztanks wie in der Reinigungsanleitung angegeben.
  - Bei mäßigem Verschleiß oder mäßig vielen Kratzern am Boden des Harztanks können Sie das Layout-Werkzeug in PreForm nutzen, um das Modell außerhalb des abgenutzten oder zerkratzten Bereichs zu verschieben.
  - Bei übermäßigem Verschleiß oder vielen Kratzern auf dem Boden des Harztanks sollten Sie diesen durch einen neuen Harztank ersetzen. Lesen Sie dazu den Abschnitt

#### 6.7.3 Austausch des Harztanks.

So inspizieren Sie den Tankrahmen:

- 4. Ziehen Sie ein neues und sauberes Paar Nitrilhandschuhe an.
- Pr
  üfen Sie den Tankrahmen optisch auf Verunreinigung oder Kunstharz. Harz auf dem Tankrahmen kann zu Fehldrucken und/oder zur Besch
  ädigung der Abl
  ösetextur f
  ühren. Wenn die Abl
  ösetextur verschmutzt ist, siehe Abschnitt 6.6.5 Reinigung der Abl
  ösetextur.

#### 6.7.2 Reinigung des Harztanks

Halten Sie den Harztank sauber und frei von ausgehärtetem Harz und anderen Verunreinigungen, um die Druckqualität zu gewährleisten und die Lebensdauer des Druckers zu verlängern.

#### Erforderliches Zubehör

#### Innenseite des Harztanks

#### Außenseite des Harztanks

#### Tankrahmen

- Reinigungsblatt
- Reaktionsresistente
   Nitrilhandschuhe
- Kunststofftankspachtel
- Isopropylalkohol
- Nicht scheuernde, fusselfreie Tücher für den Einmalgebrauch
- Isopropylalkohol

## Reaktionsresistente Nitrilhandschuhe

- Nicht scheuernde, fusselfreie Tücher für den Einmalgebrauch
- Küchenpapier mit geringem Faseranteil
- Reaktionsresistente
   Nitrilhandschuhe

#### So reinigen Sie die Tankinnenseite:

- Fehldrucke:
  - Siehe Abschnitt 7.3 Reinigung nach einem Fehldruck.
  - Reinigen Sie das Innere des Harztanks mit einem Reinigungsblatt oder manuell mit dem Kunststofftankspachtel.
- Ablagerungen oder Verunreinigungen im Kunstharz:
  - Siehe Abschnitt 6.6.2 Filtern des Kunstharzes.
  - Sauberes und ablagerungsfreies Kunstharz trägt zur Verhinderung von Fehldrucken bei, die den Harztank beschädigen können.
- Abgesetztes Pigment im Kunstharz:
  - Harzpigmente können sich im Inneren des Harztanks absetzen. Um die Funktion des Mischers zu ergänzen, ziehen Sie den Kunststofftankspachtel über den Boden des Harztanks, um abgesetzte Pigmente zu entfernen.

#### So reinigen Sie die Tankaußenseite:

- 1. Ziehen Sie ein neues und sauberes Paar Nitrilhandschuhe an.
- 2. Entleeren Sie das flüssige Kunstharz aus dem Harztank in einen lichtundurchlässigen Behälter.
- 3. Tragen Sie eine kleine Menge reinen Isopropylalkohols auf ein nicht scheuerndes, fusselfreies Einwegtuch auf.
- 4. Wischen Sie die Harztank-Außenseite ab, um Verunreinigungen oder Harz zu entfernen.

#### So reinigen Sie den Tankrahmen:

- 1. Ziehen Sie ein neues und sauberes Paar Nitrilhandschuhe an.
- Wischen Sie den Tankrahmen mit Küchenpapier mit geringem Faseranteil ab, um Verunreinigungen oder Kunstharz zu entfernen.

#### 6.7.3 Austausch des Harztanks

Ersetzen Sie den Harztank beim Materialwechsel zwischen den Drucken, oder wenn der Harztank beschädigt ist oder gereinigt werden muss.

#### So tauschen Sie den Harztank aus:

- 1. Ziehen Sie ein neues und sauberes Paar Nitrilhandschuhe an.
- 2. Entnehmen Sie die Konstruktionsplattform aus dem Drucker.
- 3. Entriegeln und entfernen Sie den Mischer.
- 4. Öffnen Sie die Riegel des Harztanks.
- 5. Halten Sie den Harztank an den Seitenwänden.
- 6. Ziehen Sie den Harztank aus dem Drucker.
- 7. Setzen Sie den Deckel auf den Harztank.
- 8. Um einen neuen Harztank einzusetzen, schauen Sie in Abschnitt **4.8 Einsetzen des Harztanks und des Mischers** nach.

Informationen zur Entsorgung des alten Harztanks finden Sie in Abschnitt **9.1 Entsorgung** von Harz und Zubehör.

## 7. Fehlerbehebung

#### 7.1 Speicherung von Diagnoseprotokollen

Der Form 4L legt Diagnoseprotokolle an, die detaillierte Informationen über das Gerät enthalten und so die Fehlersuche beschleunigen. Sollten Fehler oder Unregelmäßigkeiten beim Form 4L auftreten, fügen Sie neben anderen Beobachtungen und Details auch die Diagnoseprotokolle bei, wenn Sie den Formlabs-Kundenservice oder einen zertifizierten Dienstleister kontaktieren. Die Optionen zur Übertragung der Diagnoseprotokolle hängen von der Verbindungsart des Geräts ab. Eine detaillierte Anleitung und Veranschaulichungen finden Sie unter **support.formlabs.com**.

#### 7.2 Zurücksetzen auf Werkseinstellungen

In manchen Fällen kann ein Zurücksetzen auf Werkseinstellungen die Unregelmäßigkeiten korrigieren. Zu den Unregelmäßigkeiten zählen unbekannte Fehler, unvollständige Firmwareupdates, Funktionseinschränkungen des Touchscreens oder Probleme bei der Verbindung mit PreForm. Eine detaillierte Anleitung und Veranschaulichungen finden Sie unter **support.formlabs.com**.

(!) HINWEIS Setzen Sie das Gerät erst auf die Werkseinstellungen zurück, wenn Sie den Formlabs-Kundenservice oder einen zertifizierten Dienstleister kontaktiert haben. Die gespeicherten Diagnoseinformationen erleichtern dem Formlabs-Kundenservice oder zertifizierten Dienstleister die Fehlersuche. Beim Zurücksetzen auf Werkseinstellungen werden alle Diagnoseinformationen und benutzerdefinierten Einstellungen wie hochgeladene Druckaufträge und Netzwerkverbindungen gelöscht.

#### 7.3 Reinigung nach einem Fehldruck

Gelegentlich kann es vorkommen, dass ein Druck nicht abgeschlossen wird. Ein Fehldruck kann dazu führen, dass kleine, teilweise ausgehärtete Harzstücke im Harztank schwimmen oder dass komplett ausgehärtetes Harz an der Innenseite des Harztanks haften bleibt. Untersuchen Sie den Harztank nach jedem Druck. Entfernen Sie Ablagerungen nach einem Fehldruck. Eine detaillierte Anleitung und Veranschaulichungen finden Sie unter **support.formlabs.com**.

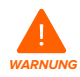

Hautreizendes Produkt: Harz und Lösungsmittel können eine Hautreizung oder eine allergische Hautreaktion hervorrufen. Tragen Sie bei der Handhabung von flüssigem Kunstharz, kunstharzbeschichteten Oberflächen oder Lösungsmitteln stets Handschuhe. Waschen Sie Ihre Haut mit ausreichend Wasser und Seife.

U.

Scharfe und metallische Werkzeuge können den Harztank beschädigen und die Druckqualität beeinträchtigen, was zu Fehldrucken und/oder einem Harzaustritt führen kann. Verwenden Sie keine scharfen oder metallischen Werkzeuge, wie z. B. das Ablösewerkzeug oder den Seitenschneider, um den Harztank zu inspizieren oder zu reinigen.

#### 7.3.1 Entfernen von ausgehärtetem Harz mit dem Reinigungsblatt

Formlabs-Drucker mit Low Force Display (LFD)<sup>™</sup> können ein Reinigungsblatt drucken: Ein dünnes, flaches Druckteil, das lose Ablagerungen bindet. Das Reinigungsblatt haftet am Harztank und kann mit dem Kunststofftankspachtel entfernt werden. Drucken Sie nach einem Fehldruck ein Reinigungsblatt, um ausgehärtetes Harz und andere Verunreinigungen leichter zu entfernen.

#### Erforderliches Zubehör

- Reaktionsresistente Nitrilhandschuhe
- Küchenpapier
- Kunststofftankspachtel

#### So entfernen Sie ausgehärtetes Harz mithilfe des Reinigungsblatts:

- 1. Ziehen Sie ein neues und sauberes Paar Nitrilhandschuhe an.
- Tippen Sie auf das Schraubenschlüssel-Symbol auf Home (Startbildschirm). Das Menü Maintenance (Wartung) erscheint.
- 3. Tippen Sie auf Cleaning Sheet (Reinigungsblatt). Der Bildschirm Print Cleaning Sheet (Reinigungsblatt drucken) wird angezeigt.
- 4. Tippen Sie auf Clean (Reinigen). Das Reinigungsblatt wird gedruckt.
- 5. Sobald das Reinigungsblatt fertig ist:
  - a. Entnehmen Sie die Konstruktionsplattform und die Harzkartusche aus dem Drucker.
  - b. Entfernen Sie den Mischer und den Harztank aus dem Drucker. Stellen Sie den Harztank auf eine saubere, ebene Fläche.
- 6. Halten Sie ausreichend Küchenpapier bereit, um gehärtetes und ungehärtetes Kunstharz zu sammeln.
- 7. So entfernen Sie das Reinigungsblatt:
  - a. Schieben Sie die Kante des Kunststofftankspachtels unter die Kante des Reinigungsblatts.
  - b. Lösen Sie es mit mäßigem Druck. Schieben oder hebeln Sie aus verschiedenen Winkeln oder erhöhen Sie den Druck, um das Reinigungsblatt vom Harztank zu lösen. Sie dürfen mit der Kante des Tankspachtels nicht direkt in den Harztank drücken.
  - c. Heben Sie das Reinigungsblatt aus dem Harztank.
  - d. Legen Sie das Reinigungsblatt auf Küchenpapier ab.
- 8. Für die Entsorgung des Reinigungsblatts siehe Abschnitt **9.1 Entsorgung von Harz** und Zubehör.
- 9. Reinigen Sie den Kunststofftankspachtel und die Arbeitsfläche.

#### 7.3.2 Manuelles Entfernen des ausgehärteten Kunstharzes

Der Form 4L wird mit einem Kunststofftankspachtel geliefert, mit welchem ausgehärtetes Harz aus dem Inneren des Tanks entfernt werden kann, ohne ihn zu beschädigen. Entfernen Sie einzelne Stücke ausgehärteten Harzes aus dem Harztank mithilfe des Kunststofftankspachtels.

#### Erforderliches Zubehör

- Reaktionsresistente Nitrilhandschuhe
- Küchenpapier
- Kunststofftankspachtel

#### So entfernen Sie ausgehärtetes Kunstharz manuell:

1. Ziehen Sie ein neues und sauberes Paar Nitrilhandschuhe an.

- 2. Entnehmen Sie die Konstruktionsplattform und die Harzkartusche aus dem Drucker.
- Entfernen Sie den Mischer und den Harztank aus dem Drucker. Stellen Sie den Harztank auf eine saubere, ebene Fläche.
- 4. Halten Sie ausreichend Küchenpapier bereit, um gehärtetes und ungehärtetes Kunstharz zu sammeln.
- Platzieren Sie die Kante des Kunststofftankspachtels behutsam auf die Innenseite des Harztanks. Streichen Sie über die Oberfläche. Suchen Sie nach Fremdkörpern, die darauf hindeuten, dass ausgehärtetes Harz am Harztank klebt.
- 6. So entfernen Sie ausgehärtetes Kunstharz:
  - a. Schieben Sie die Kante des Kunststoff-Tankspachtels unter die Kante des ausgehärteten Harzes.
  - b. Lösen Sie es mit mäßigem Druck. Schieben oder hebeln Sie aus verschiedenen Winkeln oder erhöhen Sie den Druck, um das gehärtete Kunstharz vom Harztank zu lösen. Sie dürfen mit der Kante des Tankspachtels nicht direkt in den Harztank drücken.
  - c. Heben Sie das gehärtete Kunstharz aus dem Harztank.
  - d. Legen Sie das gehärtete Kunstharz auf Küchenpapier ab.
- 7. Informationen zur Entsorgung gehärteten Kunstharzes finden Sie in Abschnitt 9.1 Entsorgung von Kunstharz und Zubehör.
- 8. Reinigen Sie den Kunststofftankspachtel und die Arbeitsfläche.

#### 7.3.3 Reinigung des Kunststofftankspachtels

Reinigen Sie den Kunststofftankspachtel nach jedem Gebrauch, um überschüssiges flüssiges Harz zu entfernen und eine Verunreinigung zu vermeiden.

#### Erforderliches Zubehör

#### Wischen

- Isopropylalkohol
- Küchenpapier mit geringem Faseranteil
- Reaktionsresistente Nitrilhandschuhe
- Waschen
- Form Wash oder Form 4L Finish Kit
- Isopropylalkohol
- Reaktionsresistente Nitrilhandschuhe

#### Zum Abwischen des Kunststoff-Tankspachtels:

- 1. Ziehen Sie ein neues und sauberes Paar Nitrilhandschuhe an.
- 2. Tragen Sie reinen Isopropylalkohol auf Küchenpapier mit geringem Faseranteil auf.
- 3. Wischen Sie die Oberfläche des Kunststoff-Tankspachtels mit einem Spachtel ab, um Harz zu entfernen.
- 4. Lassen Sie den Kunststoff-Tankspachtel nach dem Abwischen an der Luft trocknen.

#### So reinigen Sie den Kunststoff-Tankspachtel:

- 5. Ziehen Sie ein neues und sauberes Paar Nitrilhandschuhe an.
- Legen Sie den Kunststoff-Tankspachtel in den Waschkorb des Form Wash oder den Spülbehälter des Form 4L Finish Kit.
- Waschen Sie den Kunststoff-Tankspachtel fünf Minuten lang. Erhöhen Sie die Waschzeit bei stark beanspruchtem Lösungsmittel.
- 8. Lassen Sie den Kunststoff-Tankspachtel nach dem Waschen an der Luft trocknen.

#### 7.4 Fehlerbehebung und ungewöhnliches Verhalten

Im Falle von Fehlern, ungewöhnlichem Verhalten oder Fehldrucken des Form 4L beziehen Sie sich auf die folgenden Tabellen mit Fehlern, Ursachen und Lösungsvorschlägen. Schließen Sie die ersten Schritte zur Fehlerbehebung ab und dokumentieren Sie die Ergebnisse sorgfältig. Eine detaillierte Anleitung und Veranschaulichungen finden Sie unter **support.formlabs.com**.

| Fehler                                                                                                    | Ursache                                                                                                    | Lösung                                                                                                    |
|----------------------------------------------------------------------------------------------------|----------------------------------------------------------------------------------------------------|----------------------------------------------------------------------------------------------------|
| Das Beißventil gibt<br>kein Kunstharz ab.                                                                                            | <ul> <li>Das Silikonmaterial<br/>hat sich versiegelt.</li> <li>Kunstharz könnte<br/>über der Öffnung des<br/>Beißventils aushärten.</li> </ul> | <ol> <li>Schließen Sie die Entlüftungskappe und<br/>entfernen Sie die Harzkartusche aus<br/>dem Drucker.</li> <li>Drehen Sie die Kartusche um, um das Beißventil<br/>zu untersuchen.</li> <li>Drücken Sie das Beißventil mehrmals<br/>zusammen, um die Dichtung zu öffnen und so<br/>den Harzfluss zu ermöglichen.</li> <li>Wenn das Kunstharz durch Zusammendrücken<br/>des Beißventils nicht fließt, drücken Sie<br/>vorsichtig mit der Spitze einer Pinzette durch die<br/>Öffnung, damit das Harz fließen kann.</li> <li>Falls die Beißventildichtung nach dieser<br/>Fehlerbehebung weiterhin verschlossen bleibt,<br/>kontaktieren Sie den Formlabs-Kundenservice<br/>oder einen zertifizierten Dienstleister für<br/>zusätzliche Hilfe. Übermitteln Sie Fotos der<br/>Beißventildichtung zusammen mit Ihrer Anfrage.</li> </ol> |
| Das orangefarbene<br>Symbol <b>Upload Print</b><br>(Druck hochladen)<br>in PreForm ist<br>nicht verfügbar.                           | Der Drucker ist<br>möglicherweise nicht<br>korrekt mit demselben<br>LAN verbunden wie<br>der Computer.                                         | <ul> <li>Prüfen Sie, ob mehrere Instanzen von PreForm<br/>geöffnet sind.</li> <li>Speichern Sie alle Dateien, bevor Sie PreForm<br/>neu starten.</li> <li>Trennen Sie die Netzwerkverbindung<br/>Ihres Druckers und stellen Sie erneut eine<br/>ordnungsgemäße Verbindung her.</li> </ul>                                                                                                    |
| <ul> <li>Fehlermeldungen</li> <li>Fehler 6.3:<br/>Kartusche fehlt</li> <li>Fehler 6.8<br/>oder Fehler 6.9:<br/>Tank fehlt</li> </ul> | Der Drucker erkennt<br>den eingesetzten<br>Harztank und/oder<br>die eingesetzte<br>Kartusche nicht.                                            | <ol> <li>6. Entfernen Sie den Harztank und/oder die<br/>Kartusche vollständig.</li> <li>7. Setzen Sie den Harztank und/oder die Kartusche<br/>wieder ein.</li> </ol>                                                                                                    |

#### 7.4.1 Beheben von ungewöhnlichen Funktionen während der Druckeinrichtung

#### 7.4.2 Behebung von Fehldrucken und Fehlern

Fehldrucke können in verschiedenen Ausprägungen auftreten und auf unterschiedliche Ursachen zurückgehen. Überprüfen Sie die Modellkonfiguration in PreForm, die Sauberkeit der optischen Oberflächen und den Betriebszustand des Geräts gemäß Abschnitt **6 Wartung**, einschließlich der nachfolgenden Lösungsvorschläge.

Falls weiterhin Fehldrucke auftreten, nachdem Sie diese Schritte durchgeführt haben, kontaktieren Sie den Formlabs-Kundenservice oder einen zertifizierten Dienstleister für zusätzliche Anleitung. Eine gut erprobte Möglichkeit, jegliche Druckprobleme abzugrenzen, ist die Durchführung des Formlabs-Testdrucks. Eine Datei steht dazu unter **support.formlabs.com** bereit. Stellen Sie klare, scharfe Fotos des Testdrucks zur Verfügung, damit das Problem leichter identifiziert werden kann.

| Fehler                                                                                                    | Ursache                                                                                                    | Lösung                                                                                                    |
|----------------------------------------------------------------------------------------------------|----------------------------------------------------------------------------------------------------|----------------------------------------------------------------------------------------------------|
| <ul> <li>Schichtablösung</li> <li>Ablösungen oder<br/>Trennungen zwischen<br/>gedruckten Schichten.</li> <li>ODER</li> <li>Ausgehärtete<br/>Kunstharzstücke<br/>treiben im Harztank.</li> </ul>              | <ul> <li>Modellausrichtung, Layout<br/>und/oder Probleme mit den<br/>Stützstrukturen</li> <li>Ein Druck, der lange Zeit<br/>angehalten wurde</li> <li>Ein älterer Harztank</li> <li>Eine lose<br/>Konstruktionsplattform</li> <li>Verunreinigte optische<br/>Oberflächen</li> </ul>                                                                      | <ul> <li>Überprüfen Sie das Modell in PreForm.</li> <li>Überprüfen Sie, ob Drucke<br/>angehalten werden.</li> <li>Überprüfen Sie den Harztank auf<br/>Ablagerungen oder Schäden.</li> <li>Überprüfen Sie die Sauberkeit der<br/>optischen Oberflächen.</li> <li>Überprüfen Sie die Stabilität<br/>der Konstruktionsplattform.</li> </ul>                                                                                                    |
| <ul> <li>Haftungsverlust</li> <li>Drucke haften nur<br/>teilweise an der<br/>Konstruktionsplattform</li> <li>ODER</li> <li>Es befindet sich gar<br/>kein Druck auf der<br/>Konstruktionsplattform</li> </ul> | <ul> <li>Drucken ohne Stützstrukturen</li> <li>Die erste Schicht des Teils<br/>auf der Konstruktionsplattform<br/>ist zu klein, um den<br/>Abzugskräften standzuhalten</li> <li>Ablagerungen/Schäden<br/>im Harztank</li> <li>Verunreinigte<br/>optische Oberflächen</li> <li>Die Höhe der<br/>Konstruktionsplattform<br/>erfordert Anpassung</li> </ul> | <ul> <li>Drucken Sie mit einer Basis und<br/>auf Stützstrukturen.</li> <li>Stellen Sie sicher, dass die erste<br/>Schicht des Modells über genügend<br/>Flächeninhalt verfügt.</li> <li>Überprüfen Sie den Harztank auf<br/>Ablagerungen oder Schäden.</li> <li>Überprüfen Sie die Sauberkeit der<br/>optischen Oberflächen.</li> <li>Überprüfen Sie die Höhe<br/>der Konstruktionsplattform.</li> <li>Verwenden Sie das<br/>Kalibrierungswerkzeug Align Build<br/>Platform (Konstruktionsplattform<br/>ausrichten) auf dem Touchscreen,<br/>um die Parallelität der<br/>Konstruktionsplattform einzustellen.<br/>Tippen Sie auf Settings &gt; Tools &gt;<br/>Align Build Platform (Einstellungen &gt;<br/>Werkzeuge &gt; Konstruktionsplattform<br/>ausrichten) und folgen Sie den<br/>Anweisungen auf dem Bildschirm.</li> </ul> |
| Übermäßige<br>Kompression<br>Die Basis, die auf die<br>Konstruktionsplattform<br>gedruckt wurde, ist<br>dünner als erwartet<br>und/oder lässt sich sehr<br>schwer ablösen.                                   | Die ersten Schichten härten<br>aufgrund von unzureichendem<br>Platz zwischen der<br>Konstruktionsplattform und dem<br>Harztank nicht ausreichend aus.                                                                                                    | <ul> <li>Vergrößern Sie die Basishöhe in<br/>den fortgeschrittenen Einstellungen<br/>von PreForm.</li> <li>Überprüfen Sie die Höhe<br/>der Konstruktionsplattform.</li> <li>Verwenden Sie das<br/>Kalibrierungswerkzeug Align Build<br/>Platform (Konstruktionsplattform<br/>ausrichten) auf dem Touchscreen,<br/>um die Parallelität der<br/>Konstruktionsplattform einzustellen.<br/>Tippen Sie auf Settings &gt; Tools &gt;<br/>Align Build Platform (Einstellungen &gt;<br/>Werkzeuge &gt; Konstruktionsplattform<br/>ausrichten) und folgen Sie den<br/>Anweisungen auf dem Bildschirm.</li> </ul>                                                                                                    |

| Fehler                                                                                                    | Ursache                                                                                                    | Lösung                                                                                                    |
|----------------------------------------------------------------------------------------------------|----------------------------------------------------------------------------------------------------|----------------------------------------------------------------------------------------------------|
| Schlechte<br>Oberflächengüte<br>• Gehärtetes oder<br>teilweise gehärtetes<br>Kunstharz bildet<br>dünne, riffartige<br>Strukturen,<br>die horizontal vom<br>Druck abstehen<br>ODER<br>• Eine raue, unebene<br>oder höckerige<br>Oberflächenbeschaf-<br>fenheit bildet sich<br>auf einer oder<br>beiden Seiten<br>eines ansonsten<br>erfolgreichen Drucks | Gestreutes Licht verbreitert<br>den Härtebereich bei jeder<br>Schichtaußenlinie über die<br>entsprechenden Grenzen<br>hinaus. Dies kann folgende<br>Gründe haben:<br>• Abgelaufenes Kunstharz<br>• Ablagerungen/Schäden<br>im Harztank<br>• Verunreinigte optische<br>Oberflächen<br>• Eingeschränkter Harzfluss<br>durch fehlerhafte<br>Modellausrichtung<br>oder übermäßig dichte<br>Stützstrukturen | <ul> <li>Überprüfen Sie die Haltbarkeit<br/>des Kunstharzes.</li> <li>Überprüfen Sie den Harztank auf<br/>Ablagerungen oder Schäden.</li> <li>Überprüfen Sie die Sauberkeit der<br/>optischen Oberflächen.</li> <li>Überprüfen Sie, ob der Harzfluss<br/>eingeschränkt ist.</li> </ul>                                                                                                    |
| Unentwickelte<br>Merkmale<br>Ein Hohlraum ohne<br>Material bildet sich im<br>Druck und erweitert sich<br>mit der Entfernung der<br>Druckschicht von der<br>Konstruktionsplattform.                                                                                                    | <ul> <li>Ablagerungen/Schäden<br/>im Harztank</li> <li>Probleme mit<br/>Modellausrichtung, Layout<br/>und/oder Stützstrukturen</li> <li>Verunreinigte optische<br/>Oberflächen</li> </ul>                                                                                                    | <ul> <li>Überprüfen Sie den Harztank auf<br/>Ablagerungen oder Schäden.</li> <li>Überprüfen Sie das Modell in PreForm.</li> <li>Überprüfen Sie die Sauberkeit der<br/>optischen Oberflächen.</li> <li>Überprüfen Sie die Funktion der<br/>Beleuchtungseinheit und LPU. Tippen<br/>Sie auf Settings &gt; Tools &gt; Inspect<br/>optics (Einstellungen &gt; Werkzeuge &gt;<br/>Optik untersuchen) und folgen Sie<br/>den Anweisungen auf dem Bildschirm.<br/>Eine ordnungsgemäß funktionierende<br/>Beleuchtungseinheit und LPU<br/>ist während des Tests einheitlich<br/>beleuchtet oder dunkel.</li> </ul> |
| Löcher oder Linien<br>Modelle weisen<br>geradlinige Schnitte<br>oder Löcher auf.                                                                                                    | Fremdkörper im optischen Pfad<br>blockieren die Aushärtung des<br>Harzes durch das Licht der<br>Beleuchtungseinheit an einer<br>bestimmten Stelle des Modells.                                                                                                    | <ul> <li>Überprüfen Sie die Unterseite<br/>des Harztanks auf Ablagerungen<br/>oder Schäden.</li> <li>Überprüfen Sie die Sauberkeit der<br/>optischen Oberflächen.</li> </ul>                                                                                                    |

## 8. Demontage und Reparatur

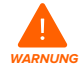

Alle Schritte, bei denen das Gerät geöffnet und/oder interne Komponenten überprüft werden, sollten von Fachleuten unter Anleitung des Formlabs-Kundenservice oder eines zertifizierten Dienstleisters durchgeführt werden.

Kontaktieren Sie den Formlabs-Kundenservice oder einen zertifizierten Dienstleister, um Anweisungen und eine Genehmigung zu erhalten für Reparaturarbeiten wie das Demontieren oder Entfernen der Gehäuse.

| Aufgabe                            | Häufigkeit                                                                                                    |
|------------------------------------|----------------------------------------------------------------------------------------------------|
| Ersetzen der Light Processing Unit | <ul> <li>Wenn die LPU sichtbare Schäden oder Mängel aufweist.</li> <li>Wenn die LPU das Licht der Beleuchtungseinheit nicht<br/>mehr richtig maskiert.</li> <li>Auf Anweisung des Formlabs-Kundenservice oder eines<br/>zertifizierten Dienstleisters.</li> </ul> |
| Ersetzen der Beleuchtungseinheit   | <ul> <li>Wenn die Beleuchtung sichtbare helle oder dunkle<br/>Flecken aufweist.</li> <li>Auf Anweisung des Formlabs-Kundenservice oder<br/>eines zertifizierten Dienstleisters.</li> </ul>                                                                        |
| Ersetzen des Touchscreens          | Wenn der Touchscreen nicht mehr funktionsfähig ist<br>oder nicht mehr auf Berührungseingaben reagiert.                                                                                                    |
| Ersetzen der Tür                   | Auf Anweisung des Formlabs-Kundenservice oder eines zertifizierten Dienstleisters.                                                                                                    |

## 9. Recycling und Entsorgung

#### 9.1 Entsorgung von Kunstharz und Zubehör

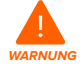

Hautreizendes Produkt: Harz und Lösungsmittel können eine Hautreizung oder eine allergische Hautreaktion hervorrufen. Tragen Sie bei der Handhabung von flüssigem Kunstharz, kunstharzbeschichteten Oberflächen oder Lösungsmitteln stets Handschuhe. Waschen Sie Ihre Haut mit ausreichend Wasser und Seife.

#### 9.1.1 Flüssiges Kunstharz

Entsorgen Sie reines Kunstharz (Kunstharz, das nicht gehärtet ist oder in einem Lösungsmittel aufgelöst wurde) als Chemikalienabfall.

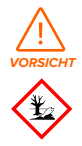

**Umweltgefährdung:** Beachten Sie das Sicherheitsdatenblatt (SDB) und die Hinweise zur Entsorgung von Harz und Lösungsmittel der örtlichen Behörden. Flüssiges Kunstharz (reine Flüssigkeit, im Lösungsmittel gelöst oder teilweise gehärtet) ist als gefährlicher Abfall eingestuft und somit sorgfältig zu entsorgen.

Falls Sie keinen Chemikalienabfall haben:

- 1. Ziehen Sie ein neues und sauberes Paar Nitrilhandschuhe an.
- 2. Gießen Sie etwas Kunstharz in einen gekennzeichneten, harztauglichen Behälter.
- Lassen Sie den Behälter im Freien im Sonnenlicht stehen, um das Kunstharz 1–10 Tage lang auszuhärten. Setzen Sie das Kunstharz 405-nm-Licht und Wärme aus, um es am wirksamsten auszuhärten. Das flüssige Kunstharz härtet aus, wenn es Licht und Wärme ausgesetzt wird.
- 4. Entsorgen Sie das vollständig gehärtete Kunstharz und den Behälter im Hausmüll.

#### 9.1.2 Gehärtetes Kunstharz oder gereinigte Drucke

Entsorgen Sie gereinigte Drucke und gehärtetes (also festes) Kunstharz im Hausmüll. Gereinigte Drucke und gehärtetes Kunstharz können nicht recycelt werden.

#### 9.1.3 Leere Harzkartuschen

In den USA gelten leere Harzkartuschen nach den Normen der EPA als "RCRA empty" und können im normalen Hausmüll entsorgt werden. Abfallentsorgungsbestimmungen sind jedoch oft ortsabhängig und ändern sich je nach Zuständigkeitsbereich. Fragen Sie bei den zuständigen Behörden vor Ort nach, damit Sie die leeren Harzkartuschen in jedem Fall ordnungsgemäß entsorgen.

OPTIONAL: Spülen Sie die Harzkartusche dreimal mit sauberem Lösungsmittel, um Spuren von überschüssigem Harz aus dem Inneren der Harzkartusche zu entfernen. Entsorgen Sie das kontaminierte Lösungsmittel zusammen mit anderen Chemikalien in Übereinstimmung mit den gesetzlichen Auflagen.

#### 9.1.4 Harztanks

Entsorgen Sie einen Harztank, falls dieser beschädigt ist, seine Lebensdauer überschritten hat oder anderweitig unbrauchbar geworden ist.

So entsorgen Sie einen Harztank:

- 1. Ziehen Sie ein neues und sauberes Paar Nitrilhandschuhe an.
- 2. Entnehmen Sie die Konstruktionsplattform aus dem Drucker.
- 3. Lösen Sie den Riegel, mit dem der Mischer befestigt ist.
- 4. Nehmen Sie den Mischer aus der Mischerhalterung und legen Sie ihn beiseite.
- 5. Öffnen Sie die beiden Riegel, mit denen der Harztank im Drucker befestigt ist.
- 6. Heben Sie den Harztank aus dem Drucker.
- 7. Gießen Sie das restliche Kunstharz um oder entsorgen Sie es.
- Gießen Sie das Kunstharz aus dem alten Tank in den neuen Tank oder einen anderen Behälter.
- Falls sich Ablagerungen oder gehärtete Stücke im Kunstharz befinden, filtern Sie das Kunstharz, bevor Sie es in einen neuen Harztank übertragen. Weitere Informationen finden Sie im Abschnitt 6.6.2 Filtern des Kunstharzes.

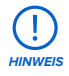

Das Zurückgießen von Harz in die Originalkartusche birgt das Risiko von Verunreinigungen mit ausgehärteten Harzstücken oder Ablagerungen, was zu Fehldrucken führen kann.

- 8. Verwenden Sie Küchenpapier, um Restharz aus dem alten Tank zu wischen.
- Platzieren Sie den alten Harztank im Sonnenlicht (eine Fensterbank ist ausreichend) oder unter UV-Licht und härten Sie das überschüssige Kunstharz aus. Entsorgen Sie ihn dann ordnungsgemäß, sobald es ausgehärtet ist.

#### 9.2 Entsorgung von Lösungsmitteln

Die sichere und ordnungsgemäße Entsorgung von gebrauchtem Lösungsmittel variiert je nach Standort.

So entsorgen Sie verbrauchtes Lösungsmittel ordnungsgemäß:

- 1. Beziehen Sie sich primär auf das Sicherheitsdatenblatt (SDB) des Lösungsmittelzulieferers.
- Informieren Sie sich über die zulässigen Entsorgungsmethoden Ihres Standorts. Dies beinhaltet höchstwahrscheinlich die Beauftragung eines Abfallentsorgungsunternehmens. Bei kleineren Mengen wenden Sie sich für Empfehlungen an einen Sondermüllentsorger.
- Informieren Sie Ihr Abfallentsorgungsunternehmen darüber, dass Ihr Lösungsmittel kleine Mengen von Methacrylat-Monomeren und Oligomeren (unpolymerisiertes Kunstharz) sowie Spuren von Photoinitiatoren enthält. Halten Sie eine Kopie des Sicherheitsdatenblatts (SDB) des Formlabs-Kunstharzes bereit, falls der Entsorgungsdienstleister weitere Informationen benötigt.

Recycling von Lösungsmitteln

Ziehen Sie für große Mengen Lösungsmittel ein Lösungsmittel-Recyclingsystem in Betracht, das eine kostengünstige und umweltfreundlichere Alternative zu kostenpflichtigen Abfallentsorgungsdienstleistern bietet. Lösungsmittel-Recyclingsysteme verwenden Destillations- und Fraktionierungsverfahren, um gelöste Stoffe aus den Lösungsmittelabfällen zu entfernen, damit das Lösungsmittel wieder zum Waschen von Drucken eingesetzt werden kann. Das recycelte Lösungsmittel kann noch kleine Mengen an Monomeren enthalten. Das Recycling von Lösungsmitteln verringert Ihre Abfallentsorgungskosten, etwaige Emissionen bei der Herstellung von Lösungsmitteln und die Anschaffungskosten Ihres Lösungsmittels.

#### 9.3 Entsorgung elektronischer Komponenten

Das Symbol auf dem Produkt, dem Zubehör bzw. der Verpackung weist darauf hin, dass das Gerät weder als Hausmüll behandelt noch im Hausmüll entsorgt werden darf. Wenn Sie dieses Produkt entsorgen möchten, tun Sie dies in Übereinstimmung mit den geltenden Umweltgesetzen und -richtlinien. Entsorgen Sie das Gerät an einer Sammelstelle zum Recycling von Elektro- und Elektronik-Altgeräten. Durch die fachgerechte Entsorgung des Gerätes tragen Sie dazu bei, mögliche Gefahren für die Umwelt und die öffentliche Gesundheit zu vermeiden, die sonst durch unsachgemäßen Umgang mit Altgeräten entstehen. Das Recycling von Materialien trägt zur Schonung der Naturressourcen bei. Entsorgen Sie Ihre Elektro- und Elektronik-Altgeräte daher nicht über den unsortierten Haushaltmüll.

#### 9.4 Entsorgung von Verpackungsabfall

Die Verpackung besteht aus Karton und kunststoffbasierten Materialien. Entsorgen Sie Verpackungen über die Abfallentsorgung und Recyclinganlagen. Durch die fachgerechte Entsorgung des Verpackungsabfalls tragen Sie dazu bei, mögliche Gefahren für die Umwelt und die öffentliche Gesundheit zu vermeiden.

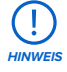

Bewahren Sie die Verpackung des Form 4L auf, inklusive aller Transporteinlagen. Die Originalverpackung ist erforderlich für die Inanspruchnahme der Garantieleistung. Sie sollte aufbewahrt und für den Transport oder Versand wiederverwendet werden.

### 10. Index

#### Α

Abdeckung 27 Ausgelaufenes Kunstharz 17, 45, 48 R Beißventil 31, 38, 51, 60 Beleuchtungseinheit 53, 54, 60 Beleuchtung 12, 44, 45, 53, 54, 61 Betrieb 4, 12, 15 D Dashboard 4, 7, 21, 34 Diagnoseprotokolle 21, 48 Display/Anzeige 11, 15, 16, 37, 39, 60, 61 E Eben 12, 19, 22, 23, 31, 44, 61 Nivellieren 9, 22, 23, 61 Entsorgung 55, 56, 60 E Fehldrucke 16, 29, 43, 45, 46, 48, 51, 56 Fehldruck 45, 46, 48, 49 Fehler 9, 11, 48, 62, 63 Filter 41, 42, 43, 56 Finish Kit 10, 18, 19, 25, 33, 50 Firmware 34, 40, 41, 42, 48 G Garantie 4, 5, 6, 20, 25, 27, 36, 57 Gehäuse 62 н Harzkartusche 8, 11, 18, 23, 25, 27, 31, 34, 38, 40, 41, 43, 44, 49, 50, 51, 55, 56, 60, 62, 63 Entlüftungskappe 25, 27, 43, 51, 63 Harztank 7. 8. 9. 11. 16. 22. 23. 24. 25. 27. 29. 31, 32, 34, 36, 37, 38, 39, 40, 41, 42, 43, 44, 45, 46, 47, 48, 49, 50, 51, 52, 53, 55, 56, 60, 61, 62, 63 Tankdeckel 23 L installieren 18, 20, 39, 43 Installation 31 Isopropylalkohol 10, 14, 15, 16, 26, 33, 38, 39, 40, 44, 46, 50, 62 IPA 14, 15, 16, 36, 38 κ Konform 6, 14 Konformität 4, 6, 14, 64 Konstruktionsplattform 7, 8, 9, 10, 11, 13, 15, 16, 18, 23, 24, 25, 26, 27, 29, 30, 31, 32, 33, 34, 36, 37, 38, 40, 41, 42, 44, 47, 49, 50, 52, 53, 56, 60, 62, 63

Kugelrollspindel 16, 40, 63 1 LevelSense 31, 32, 61 Light Processing Unit 15, 16, 37, 60, 61 LPU 15, 16, 37, 41, 43, 44, 53, 54, 61 LPU-Ablösetextur 16, 41, 43, 61 Ablösetextur 16, 41, 43, 44, 46, 61 Μ Mischer 8, 23, 24, 27, 32, 37, 38, 39, 42, 46, 47, 49, 50, 56, 61 PreForm 8, 21, 29, 30, 31, 41, 42, 45, 48, 51, 52.53 R Reinigen 10, 11, 16, 17, 23, 32, 33, 38, 39, 40, 41, 42, 43, 44, 45, 46, 47, 48, 49, 50, 55, 56.62 Reinigung 11, 15, 16, 36, 37, 39, 41, 45, 46, 49, 50, 61 Reinigungsblatt 41, 46, 49, 50 RFID 60, 62 S Sicherheit 3, 4, 6, 12, 13, 14, 16, 55, 56, 61, 64 Sicherheitsdatenblatt 13, 16, 55, 56 SDB 13, 16, 55, 56 Spezifikationen 6, 7, 29 Strom 7, 9, 12, 18, 20, 21, 22, 27, 35, 36, 39, 40, 41, 61, 62 т Technische Daten 6 Temperatur 7, 11, 13, 29, 31, 32, 34, 41 Hitze 14, 16, 33, 55 Touchscreen 7, 11, 20, 21, 22, 23, 24, 25, 31, 32, 34, 36, 40, 41, 48, 52, 54, 60, 61 Tropfenfänger 37, 39, 40 U USB 7, 9, 12, 20, 21, 22, 27, 31, 63 v Versand 19, 20, 27, 57 Auspacken 18, 19 Paket 18, 27, 28 Verpackung 18, 19, 20, 23, 27, 57 Transport 20, 57

Plattformverriegelung 16, 24, 60

transportieren 20, 57 Verunreinigung 38, 40, 42, 45, 46, 50 Ablagerungen 15, 32, 39, 40, 43, 44, 45, 46, 48, 49, 52, 53, 56, 60 Öl 42 Staub 8, 15, 18, 37, 43, 45

#### W

Wartung 9, 16, 36, 37, 38, 39, 40, 41 WLAN 7, 9, 20, 21, 22, 34, 63

#### Ζ

**Z-Achse** 15, 16, 36, 37, 40, 41, 42, 63

## 11. Glossar

| Begriff                                        | Bedeutung                                                                                                    |
|------------------------------------------------|----------------------------------------------------------------------------------------------------|
| Beleuchtungseinheit                            | Eine Reihe von 405-nm-LEDs strahlt Licht nach oben durch<br>Linsen, die Light Processing Unit und den Boden des Harztanks,<br>um flüssiges Harz auszuhärten.                                                                                                    |
| Beißventil                                     | Über diese Silikondichtung wird die Harzabgabe reguliert.<br>Kunstharz fließt aus, wenn der Abgabearm der Kartusche das<br>Beißventil aufdrückt.                                                                                                    |
| Konstruktionsplattform                         | Diese Aluminiumplattform bietet eine Oberfläche, auf der<br>die Druckteile haften können. Mit der Zeit bilden sich auf der<br>Konstruktionsplattform Kratzer durch das Entfernen der Teile,<br>die für zusätzliche Haftung sorgen.                                                                       |
| Konstruktionsplattformhalterung                | Der Metallarm, auf den die Konstruktionsplattform geschoben wird.                                                                                                    |
| Haltevorrichtung der<br>Konstruktionsplattform | Stabilisiert die Konstruktionsplattform zur sicheren<br>Entfernung der Drucke. Fixieren Sie die Haltevorrichtung der<br>Konstruktionsplattform an der Kante Ihrer Arbeitsfläche, indem<br>Sie die Klemmen der Haltevorrichtung fest unterhalb der<br>Arbeitsfläche anziehen.                             |
| Plattformverriegelung                          | Dieser Hebel ist Teil des Verriegelungsmechanismus, der die<br>Konstruktionsplattform sichert. Kontaktieren Sie den Formlabs<br>Kundenservice oder einen zertifizierten Dienstleister, bevor Sie<br>die Plattformverriegelung einstellen, da eine falsche Justierung<br>zu Schäden am Gerät führen kann. |
| Sensor der Konstruktionsplattform              | Jede Konstruktionsplattform für den Form 4L hat einen RFID-<br>Aufkleber (engl.: radio-frequency identification, Identifizierung<br>mithilfe elektromagnetischer Wellen). Der Drucker liest den<br>RFID-Aufkleber aus und erkennt, ob die Konstruktionsplattform<br>korrekt eingesetzt ist.              |
| Abgabearm der Kartusche                        | Diese Kunststoffhaken drücken gegen das Beißventil, wodurch das Harz aus der Kartusche in den Harztank abgegeben wird.                                                                                                    |
| RFID-Aufkleber der Kartusche                   | Jede Harzkartusche ist mit einem RFID-Aufkleber versehen, der<br>an der Kartuschenschürze angebracht ist. Der Drucker liest den<br>RFID-Aufkleber, um die eindeutige Kartuschen-ID und den Harztyp<br>zu erkennen.                                                                                       |
| Reinigungsblatt                                | Ein dünnes und flaches Druckteil, das im Harztank loses Harz<br>und andere Ablagerungen bindet und dann entnommen und<br>entsorgt wird.                                                                                                    |
| Tür                                            | Die Druckerabdeckung. Sie besteht aus Metall und einem<br>robusten, orangefarbenen Material, das den Kontakt mit dem<br>Aushärtelicht verhindert und das Harz vor Aushärtung durch<br>Umgebungslicht schützt.                                                                                            |
| Displaybaugruppe                               | Die Displaybaugruppe umfasst den Touchscreen und die<br>Displayleiterplatine. Ein Flachbandkabel verbindet die<br>Displaybaugruppe mit der Hauptplatine.                                                                                                    |

| Begriff                                 | Bedeutung                                                                                                    |
|-----------------------------------------|----------------------------------------------------------------------------------------------------|
| Displaykabel                            | Ein flexibles Flachbandkabel verbindet die Displaybaugruppe mit der Hauptplatine.                                                                                                    |
| Displayplatine                          | Diese von der Hauptplatine getrennt installierte Leiterplatine steuert den Touchscreen.                                                                                                    |
| Ethernet-Anschluss                      | Der Form 4L kann über Ethernet mit einem Netzwerk verbunden<br>werden. Der Anschluss ist mit der Hauptplatine verbunden und ist<br>von der Rückseite des Geräts zugänglich.                                                                                                    |
| Lüfter                                  | Die Lüfter ziehen die warme Luft von den elektronischen<br>Komponenten ab: Beleuchtungseinheit, LCD und Netzteil                                                                                                    |
| Seitenschneider                         | Trennen Sie damit Drucke von ihren Stützstrukturen ab. Schneiden<br>Sie mit der flachen Seite zugewandt zur Oberfläche der Drucke,<br>um Stützspuren zu minimieren.                                                                                                    |
| Heizelement                             | Das Harz im Harztank wird durch Widerstandsheizelemente erhitzt, die sich unterhalb des Harztanks befinden.                                                                                                    |
| Verriegelungsmagneten                   | Der Verriegelungssensor erkennt diese Magneten, um festzustellen,<br>wann die Tür geschlossen ist. Dieser Sicherheitsmechanismus löst<br>die Meldung <b>Door Open (Tür geöffnet)</b> auf dem Touchscreen aus<br>und deaktiviert die Beleuchtungseinheit, wenn die Tür geöffnet ist.                |
| Nivellierscheibe                        | Positionieren Sie die beigefügte Nivellierscheibe um einen der<br>Nivellierfüße und drehen Sie sie, um den Drucker zu heben oder<br>zu senken.                                                                                                    |
| Nivellierfüße                           | An jeder Ecke des Druckers befindet sich ein in die Unterseite<br>des Geräts eingeschraubter Gummifuß. Wenn Sie auf dem<br>Touchscreen dazu aufgefordert werden, verwenden Sie<br>die Nivellierscheibe, um die Füße einzeln zu erhöhen bzw.<br>abzusenken, bis der Drucker ausreichend eben steht. |
| LevelSense                              | Ein Ultraschallsensor, der sich über der hinteren linken Ecke des<br>Harztanks befindet, ermittelt die Harzmenge im Harztank.                                                                                                    |
| Drucksystem Low Force Display<br>(LFD)™ | Eine fortschrittliche Form der Stereolithografie (SLA) zum<br>Aushärten fester isotroper Teile aus flüssigem Kunstharz.                                                                                                    |
| Light Processing Unit (LPU)             | Die LPU blockiert das 405-nm-Licht der Beleuchtungseinheit,<br>um jede Schicht eines Drucks selektiv zu belichten und zu härten.                                                                                                    |
| LPU-Ablösetextur                        | Die Textur auf der Oberseite der LPU reduziert die Krafteinwirkung<br>auf die Druckteile, den Harztank und den Drucker zwischen den<br>einzelnen Schichten.                                                                                                    |
| Mischer                                 | Der Mischer verbessert die Einheitlichkeit des Drucks, indem er<br>den Konstruktionsbereich freimacht und das Harz zirkulieren lässt.<br>Der Mischer wird über einen Riemen bewegt, der quer durch die<br>Vorderseite des Druckers verläuft.                                                       |
| Hauptplatine                            | Die Hauptschaltung enthält die wichtigsten Schaltungen, über die alle Systeme im Drucker kommunizieren.                                                                                                    |
| Nicht scheuernde, fusselfreie<br>Tücher | Flusenfreie Einweg-Mikrofaservliestücher zur Reinigung<br>der optischen Komponenten des Druckers. Verwenden<br>Sie Reinigungstücher nur einmal. Entsorgen Sie sie nach<br>jedem Gebrauch.                                                                                                    |

| Begriff                    | Bedeutung                                                                                                    |
|----------------------------|----------------------------------------------------------------------------------------------------|
| Kunststoff-Tankspachtel    | Verwenden Sie den Kunststoff-Tankspachtel, um den Harztank zu<br>inspizieren und ausgehärtetes Harz vom Tankfilm zu entfernen.                                                                                                    |
| Netzteil                   | Der Form 4L wird mit einem Netzanschluss von 100-240 VAC<br>betrieben. Das interne Netzteil wandelt die Netzspannung in<br>Gleichspannung für den Drucker um.                                                                                                    |
| Ablösewerkzeug             | Schieben Sie dieses Werkzeug unter den Raft, um die Druckteile von der Konstruktionsplattform zu entfernen.                                                                                                    |
| Harzkartusche              | Behälter, in dem das Harz aufbewahrt wird, bevor es in den<br>Harztank gefüllt wird. Schütteln Sie die Harzkartuschen<br>regelmäßig, damit das Kunstharz gut vermischt wird.                                                                                                    |
| Harztank                   | Kunstharz wird aus der Harzkartusche in den Harztank<br>abgegeben. Während des Druckvorgangs dringt das Licht durch<br>den Boden des Harztanks nach oben und härtet das Harz auf<br>der Konstruktionsplattform aus, um ein Druckteil zu erzeugen.<br>Verwenden Sie ausschließlich genehmigte Materialien und<br>Verfahren zur Reinigung des Harztanks.                                                                                                    |
| RFID-Aufkleber am Harztank | Jeder Harztank trägt auf der Hinterseite des Tankrahmens<br>einen RFID-Aufkleber (engl.: radio-frequency identification,<br>Identifizierung mithilfe elektromagnetischer Wellen). Der Drucker<br>liest den RFID-Aufkleber für die einzigartige Tank-ID und den<br>aktuellen Harztyp aus.                                                                                                    |
| Spülkorb                   | Platzieren Sie Ihre Drucke in den Spülkorb, platzieren Sie den<br>Spülkorb im Spülbehälter und bringen Sie zur Reinigung das<br>Lösungsmittel in Bewegung.                                                                                                    |
| Spülflasche                | Entfernen Sie damit Harz, das in Hohlräumen und internen<br>Kanälen der Druckteile eingeschlossen ist. Verwenden Sie<br>sauberes Lösungsmittel. Formlabs empfiehlt Isopropylalkohol.                                                                                                    |
| Spülbehälter               | Füllen Sie den Spülbehälter mit Lösungsmittel, bevor Sie<br>die Drucke waschen. Der Spülbehälter verfügt über einen<br>Erdungsdraht, um statischen Entladungen vorzubeugen.<br>Als Lösungsmittel empfiehlt Formlabs Isopropylalkohol<br>oder Tripropylenglykolmonomethylether.                                                                                                    |
| Gehäuse                    | Sechs äußere Schutzverkleidungen schützen die inneren<br>Komponenten des Druckers:<br>Gehäuse rechts: Metallgehäuse für die rechte Seite des Druckers<br>Gehäuse links: Metallgehäuse für die linke Seite des Druckers.<br>Rückgehäuse: Metallgehäuse für die Rückseite des Druckers.<br>Tür: Deckel des Druckers, aus orangefarbenem Material,<br>mit Scharnieren an der linken Seite des Druckers befestigt.<br>Gehäuse vorne: Metallgehäuse, das die untere Ebene<br>der Vorderseite des Druckers abdeckt (unterhalb der Tür). |
| Lösungsmittelpumpe         | Zum Befüllen und Entleeren des Spülbehälters.                                                                                                    |
| Statusleuchte              | Zwei pulsierende Innenbeleuchtungen (vertikale Streifen an<br>der linken und rechten Wand) sowie das beleuchtete Logo<br>(an der Front) zeigen an, dass der Drucker aktiv ist, ein Druck<br>abgeschlossen wurde oder ein Fehler aufgetreten ist.                                                                                                    |
| Tankträger                 | Der Tankträger hält den Harztank während des Drucks in Position.                                                                                                    |

| Begriff                  | Bedeutung                                                                                                    |
|--------------------------|----------------------------------------------------------------------------------------------------|
| Tankdeckel               | Zu jedem Harztank gehört ein Deckel zur Aufbewahrung und zum<br>Schutz des Harztanks, wenn dieser nicht in Gebrauch ist.                                                                                                    |
| Tankgriffe               | Die Griffe an beiden Seiten des Harztanks erleichtern das<br>Einsetzen, Herausnehmen und Tragen des Harztanks. Dank<br>der Tankgriffe vermeiden Sie es, den Boden des Harztanks zu<br>berühren, da Fingerabdrücke Schlieren hinterlassen können,<br>die den optischen Pfad blockieren. |
| Tankschnabel             | Diese Ausbuchtung an der rechten Seite des Harztanks befindet<br>sich unterhalb der Abgabeöffnung der Kartusche und nimmt das<br>Kunstharz aus der Kartusche auf.                                                                                                    |
| Touchscreen              | Der kapazitive LCD-Touchscreen; die Benutzeroberfläche zeigt<br>Druckinformationen, Einstellungen und Fehlermeldungen an.                                                                                                    |
| USB-Anschluss            | Der Form 4L kann über USB mit einem Computer verbunden<br>werden. Der Anschluss ist mit der Hauptplatine verbunden<br>und ist von der Rückseite des Geräts zugänglich.                                                                                                    |
| Entlüftungskappe         | Der Deckel an der Oberseite der Kartusche ermöglicht den<br>Luftaustausch für ordnungsgemäße Harzabgabe. Öffnen Sie die<br>Entlüftungskappe vor dem Druck.                                                                                                    |
| WLAN-Antenne             | Die externe WLAN-Antenne ermöglicht die drahtlose Konnektivität des Form 4L.                                                                                                    |
| Z-Achse-Kugelrollspindel | Die Kugelrollspindel der Z-Achse ist ein Stab mit Gewinde, der die vertikale Bewegung der Konstruktionsplattformhalterung steuert.                                                                                                    |
| Z-Turm                   | Dieser vertikale Turm an der Rückseite des Geräts stützt<br>und stabilisiert viele Komponenten des Form 4L. Die<br>Konstruktionsplattform wird entlang der Z-Achse im Z-Turm<br>angehoben und abgesenkt.                                                                               |

## 12. Produktkonformität

Der Form 4L entspricht den folgenden elektrischen und photobiologischen Sicherheitsnormen: Elektrik

- UL 62368-1:2019 Ed.3+R:22Oct2021
- CSA C22.2#62368-1:2019 Ed.3+U1
- IEC 62368-1:2018
- EN IEC 62368-1:2020+A11:2020
- AS/NZS 62368.1:2022
- J62368-1 (2023)

Maschinerie

• EN 60204-1:2018

Photobiologisch

• IEC 62471:2006

Intertek-Kontrollnummer: 5029059